# **Creative Lab Kit**

Author Dacheng Qiu

Makeblock Course Design Group

Zhenyi Chen

Suiyan Chen

Ying Ma

## CONTENTS

| Lesson 1  | This is Neuron              | 01-04 |
|-----------|-----------------------------|-------|
| Lesson 2  | Neuron and mBlock 5         | 05-11 |
| Lesson 3  | Traffic Light               | 12-16 |
| Lesson 4  | Smiley Penholder            | 17-21 |
| Lesson 5  | Twinkling Star              | 22-28 |
| Lesson 6  | Color Sensing Gadget        | 29-34 |
| Lesson 7  | Smart Cabinet Light         | 35-40 |
| Lesson 8  | Funny Level                 | 41-45 |
| Lesson 9  | Noise Meter                 | 46-50 |
| Lesson 10 | Cartoon Thermometer         | 51-56 |
| Lesson 11 | Smart Fan                   | 57-62 |
| Lesson 12 | Smart Plant Watering System | 63-67 |
| Lesson 13 | Fruit Piano                 | 68-72 |
| Lesson 14 | Smart Bubble Blower         | 73-78 |
| Lesson 15 | Mini Mousetrap              | 79-84 |
| Lesson 16 | Reading Lamp                | 85-89 |
| Lesson 17 | Little Timekeeper           | 90-96 |
|           |                             |       |

### Lesson 1 This is Neuron

# X

### Learning Objectives

- I. Learn about the blocks in the Neuron Creative Lab Kit.
- 2. Learn about blocks by classification.
- 3. Learn how to connect and combine blocks.

### Introduction

li everyone, we are some of the electronic blocks you will find inside leuron Creative Lab. Some of us are responsible for communications, ome are in charge of input and the rest do the output part.

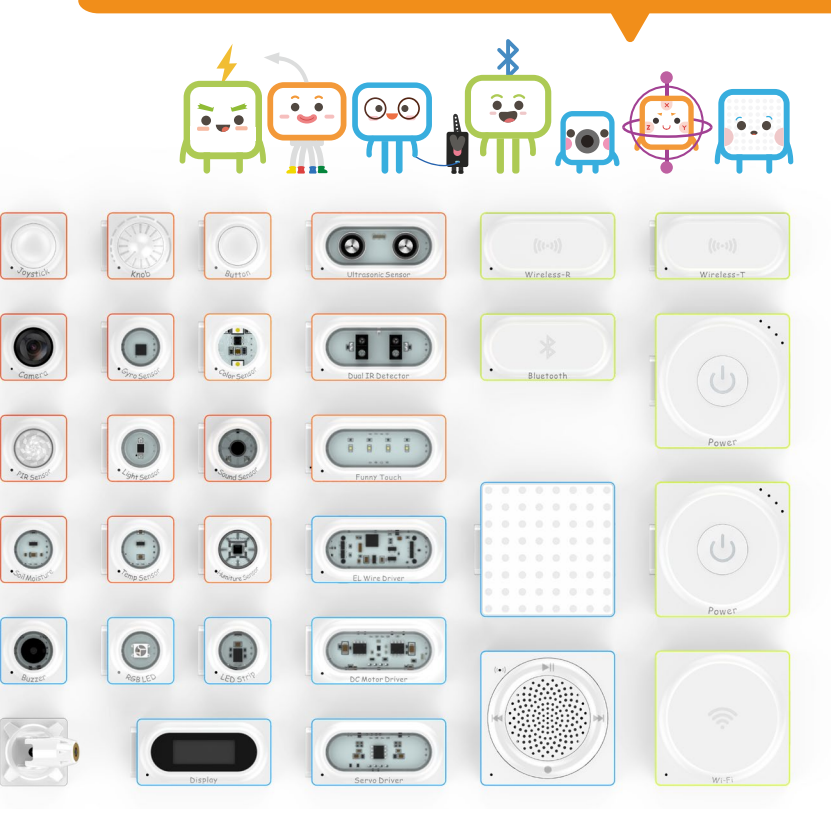

The electronic modules are compact and the magnetic pogo pins make them easy to connect. It is easy to expand Neuron Creative Lab with everyday materials too, so let's start creating!

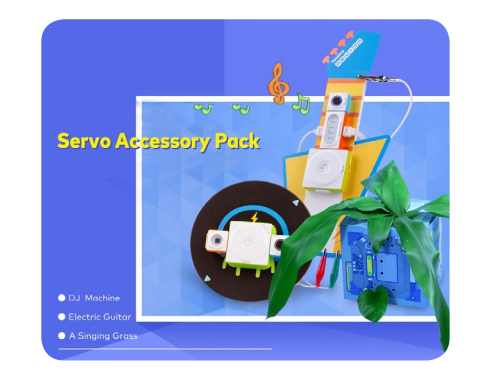

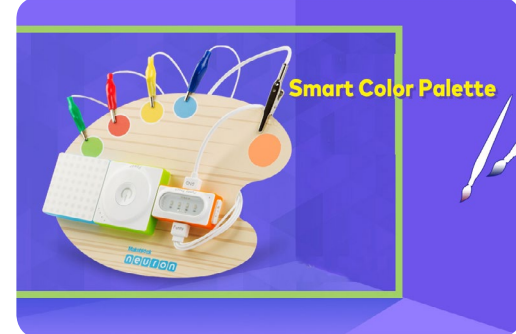

### Intro to Neuron Blocks

Neuron Creative Lab Kit includes a variety of standardized electronic modules.

- Green blocks are energy and communication blocks.
- Orange ones are input blocks.
- Blue ones are output blocks.

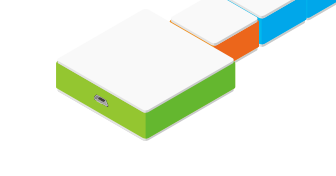

| Туре                      | Name                                                                                                    |
|---------------------------|----------------------------------------------------------------------------------------------------|
| Energy &<br>Communication | Power, Bluetooth, Wi-Fi, Wireless Transmitter and Wireless Receiver                                                                                                    |
| Input                     | Light Sensor, Sound Sensor, Color Sensor, Ultrasonic Sensor,<br>Temperature Sensor, Humiture Sensor, Gyro Sensor, Soil Moisture<br>Sensor, PIR Sensor, Camera, Dual IR Detector, Funny Touch, Button,<br>Knob and Joystick |
| Output                    | LED Panel, Servo, EL Wire Driver, EL Wire, DC Motor, Water Pump,<br>RGB LED, LED Strip, LED Strip Driver, Display, Buzzer, Dual Servo<br>Driver, Mic & Speaker, and Dual DC Motor Driver                                   |
| Others                    | Servo Accessory Pack, DC Motor Accessory, Tyre and Wheel Hub, Mini<br>Auxiliary Wheel, Water Pipe, Laser Pointer, Neuron Board etc                                                                                         |

### **Matching Game**

Match the blocks with the correct categories.

0

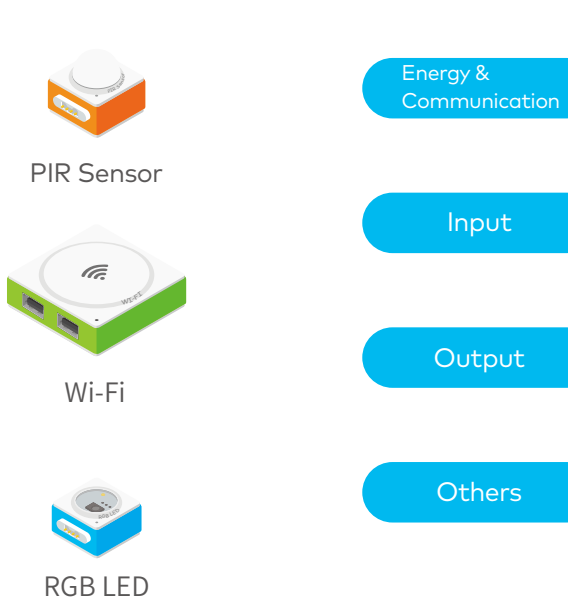

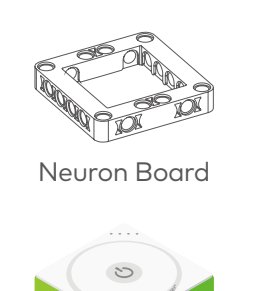

Power

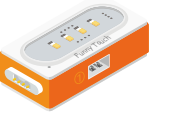

Funny Touch

### Connect

Magnetic Pogo Pin connectors are used in the Neuron blocks, which can snap together like toy blocks. You can build your own projects by simply connecting Neuron blocks or attaching the blocks to cardboard.

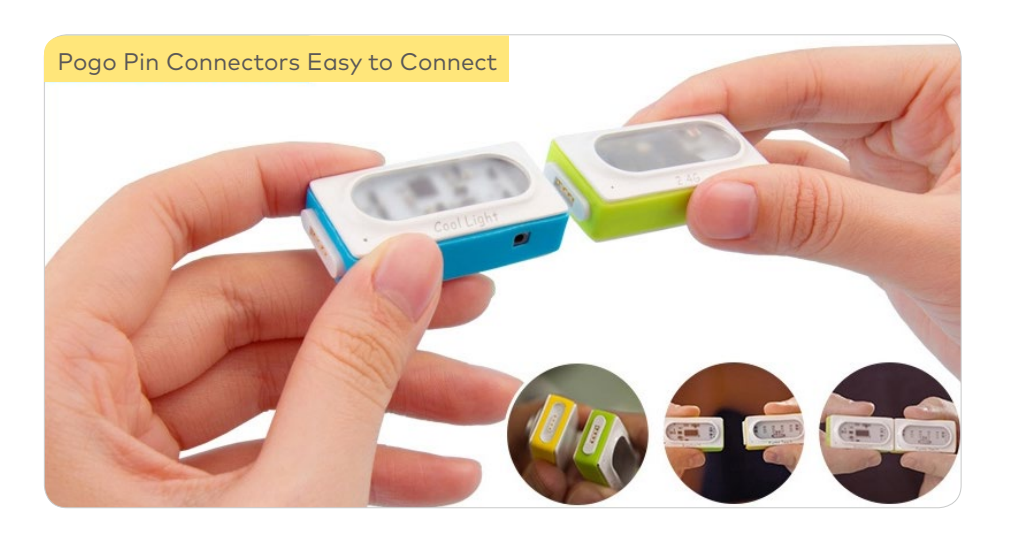

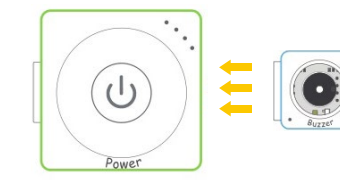

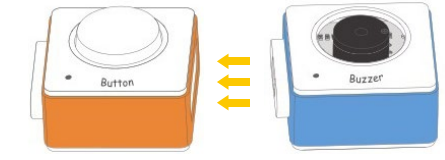

Note: The Input and Output blocks need to be connected to the right-hand side of the Power block.

Try

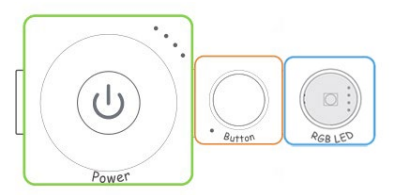

My First Neuron Project. Share projects with your group members. Did you find out anything?

### Wrap-up

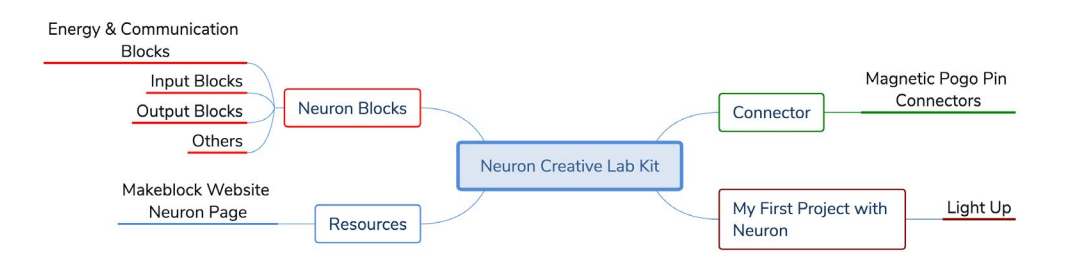

### Learn More

For more information, please visit: https://www.makeblock.com/steam-kits/neuron Watch awesome videos for more fun Neuron projects.

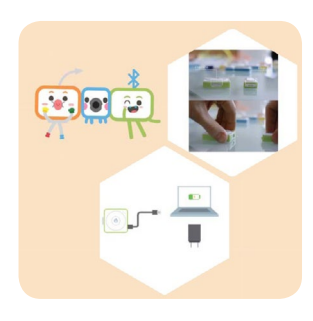

### Lesson 2 Neuron and mBlock 5

| -   |   |
|-----|---|
| 6   |   |
|     | 1 |
| - 6 |   |
|     |   |

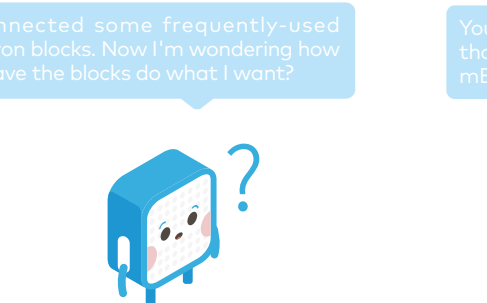

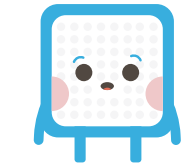

### mBlock 5

Based on Scratch 3.0 and developed for STEAM education, mBlock 5 is a coding platform supporting block-based and text-based programming. With mBlock 5, users can not only create stories, games and animations, but also program Neuron and other Makeblock products.

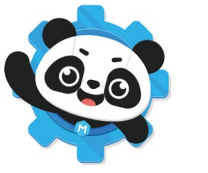

1. Download & Install mBlock 5 http://www.mblock.cc/mblock-software/

### mBlock 5 Tour

example program, or look for help, this is where you should go. ≡ © ∷ mage 🚺 for 🜖 0 age 🚺 nge 🚺 🚺 at th ow hello 🛄 show hello until s how hello at x: 0 y: 0 р ж: 🕕 у: 🕕 f x: 0 y: 0 - 0 y: 0 is **Blocks** Palette Scripts Area Stage Coding blocks for making You can see your project on scripts can be found in the the stage. Here you can also connect and add devices,

Menu If you want to switch to another language, open or save programs, find an

Blocks Palette. The categories of blocks are color-coded, so you can spot the block you need by its category or color.

This is where you write programs. You can drag blocks into this area.

### Ideate

view and change sprites, and

change background settings.

### Light up!

First, connect the Neuron blocks, Power, Bluetooth and RGB LED. Then connect them to mBlock 5 via a USB cable. The RGB LED is turned off at the beginning, and then we need to write programs to make the blocks do the following things: When the green flag is clicked, the RGB LED lights up, waits for 3 seconds, and then lights off.

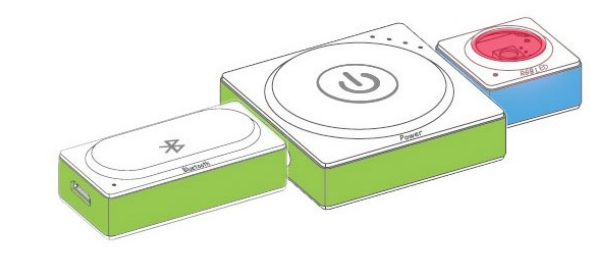

Please note that mBlock 5 interface might vary due to different versions.

### Build

### 1. Items List

| Blocks/Materials | Quantity |
|------------------|----------|
| Power            | 1        |
| Bluetooth        | 1        |
| RGB LED          | 1        |
| USB Cable        | 1        |

### 2. Intro to Neuron Blocks

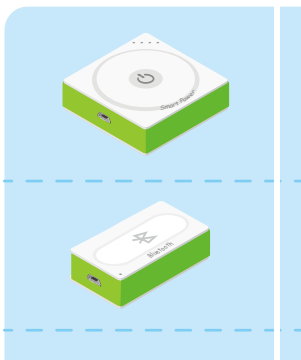

It supplies power to other Neuron blocks.

#### Bluetooth

Power

It establishes a wireless connection between the blocks and your devices such as PCs, tablets and smart phones, and then you can program the blocks with mBlock 5 or Neuron app.

#### RGB LED

RGB LED means red, green and blue LEDs. You can change its color and brightness with mBlock 5 or Neuron app. Compared with white LEDs, RGB LEDs combine red, green and blue to produce various hues of light. Three tiny light beads are built on the surface of the RGB LED block. They are in red (R), green (G) and blue (B). You can change their brightness to produce a broad array of colors.

### 3. Put the three blocks together as shown.

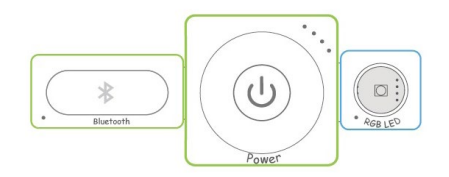

### Connect Neuron to mBlock 5

1. Connect the Neuron blocks to your computer via a USB cable. Make sure the cable is connected through the Bluetooth block to the computer. (Note: This step also applies to other projects in this course.)

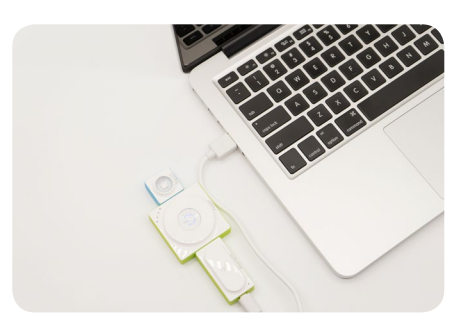

2. Click the + icon in the stage area to add Neuron to mBlock 5.

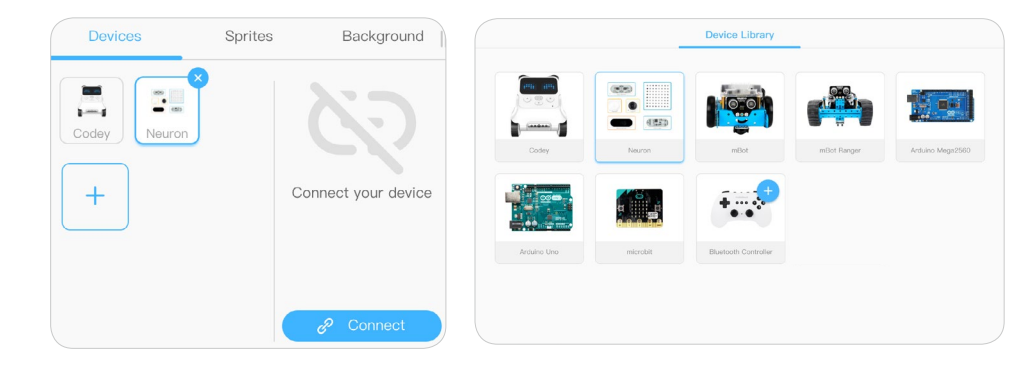

3. Connect to mBlock 5. Click the Connect icon, select the right COM port, then click Connect. When you see "Connected", it means the Neuron blocks are connected to mBlock 5.

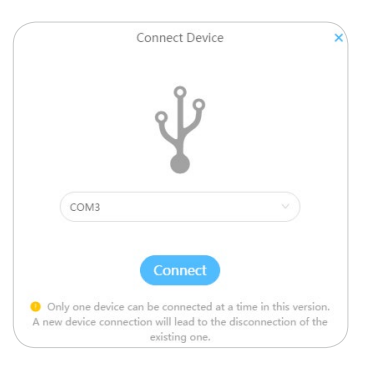

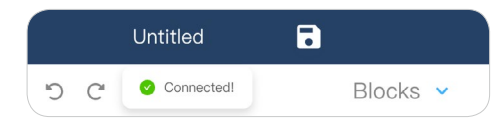

### Wireless connection

### 1. Items List

| Blocks/Materials | Quantity |
|------------------|----------|
| Power            | 1        |
| Bluetooth        | 1        |
| RGB LED          | 1        |
| Bluetooth dongle | 1        |

### 2. Intro to Neuron Blocks

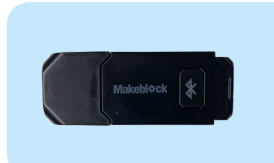

#### Bluetooth dongle

Makeblock Bluetooth dongle allows you to connect your computer wirelessly to any robotics that has a built-in Makeblock Bluetooth module.

### 3. Put the three blocks together as shown.

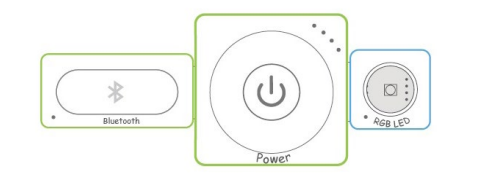

### **Connect Neuron to mBlock 5**

1.Plug in the Bluetooth dongle to our computer.

2.Turn on the Power neuron block and press the button on the Bluetooth dongle, the indicator light will begin blinking more quickly, and enter into paring mode. When the indicator light stops blinking, the Bluetooth dongle successfully connects to our neuron blocks.

3.Add Neuron and connect to mBlock 5 as the last task.

### **Coding Blocks**

Now let's take a look at the Blocks palette. You can find 8 main block categories, Action, Looks, Sound, Events, Control, Sensing, Operators and Variables. There is also a custom category, My Blocks, which allows you to create your own blocks.

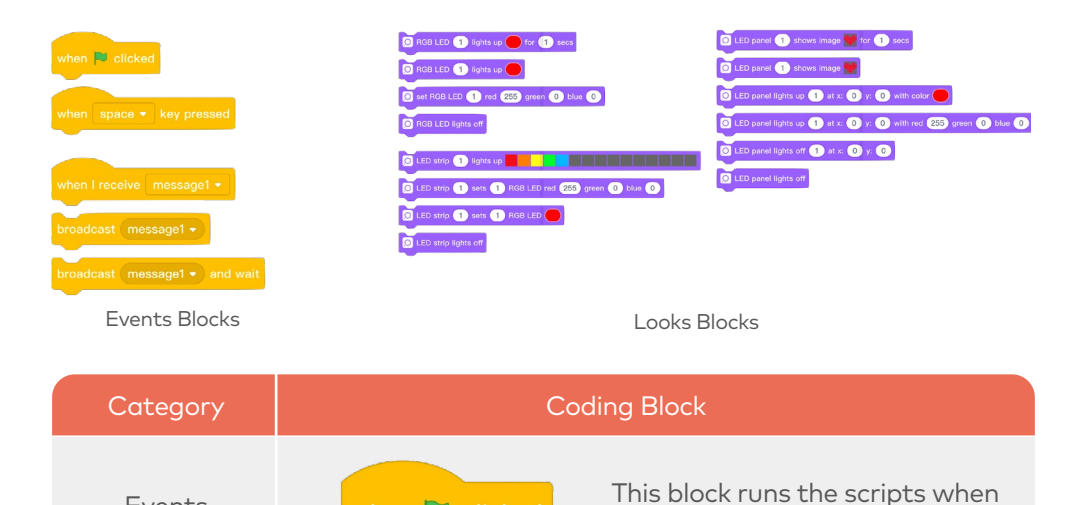

O RGB LED 1 lights up for 1 secs

This block makes the **RGB LED** emit red light for 1

seconds.

vhen 芝 clicked

second.

### Program

when 본 clicked

Events

Looks

1. Drag a when green flag clicked block and an RGB LED () lights up () for () secs block to the scripts area. The when green flag clicked block goes first.

RGB LED 1 lights up for 1 secs

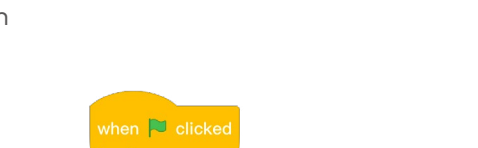

2. Change the duration to 3

O RGB LED 1 lights up for 3 secs

you click the green flag.

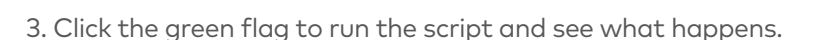

### Play & Test

Change the duration in the RGB LED () lights up () for () secs block, and see what happens.
 Try to change the RGB LED's light color.

### Wrap-up

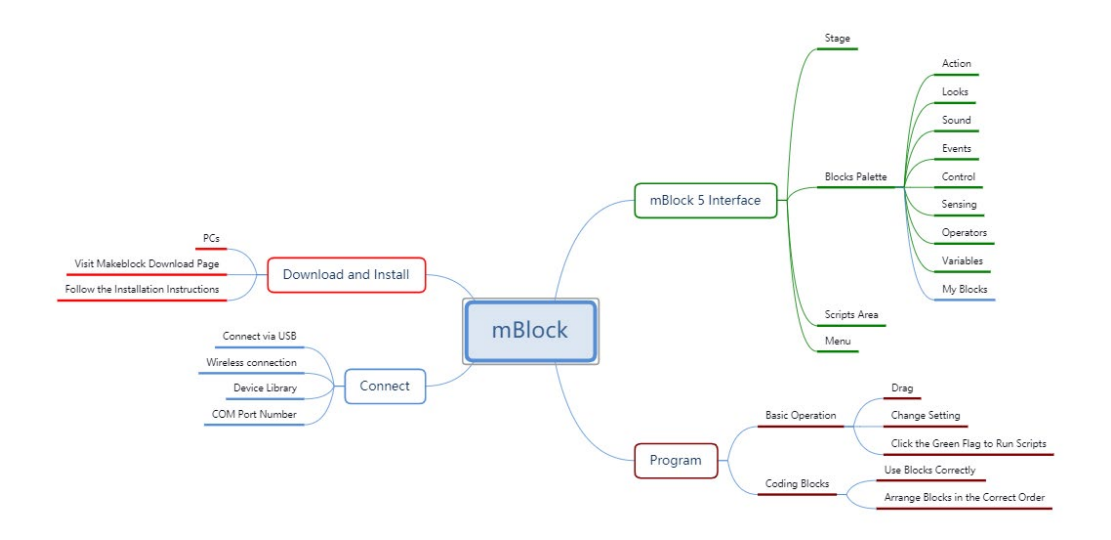

### **Open Sesame**

Write and run the two scripts below, and see what happens. Can you find any similarities or differences?

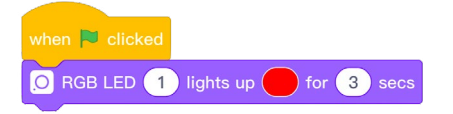

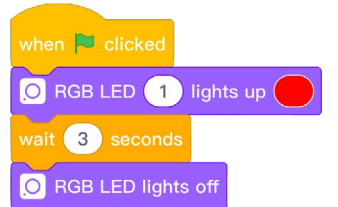

### Lesson 3 Traffic Light

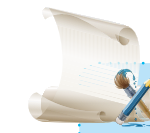

### Learning Objectives

- Use the Neuron RGB LED block.
- 2. Learn about Control blocks in mBlock 5

Hmm, how can we help create c safe way for people to cross a road

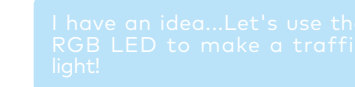

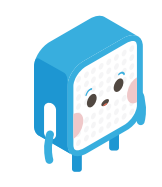

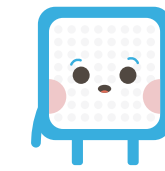

### Ideate

### Traffic Light

First, connect the Neuron blocks, **Power**, **Bluetooth** and **RGB LED**. Then program the blocks to serve as a traffic light with mBlock 5.

Once the connection and programming is complete, you can move on to make a pedestal out of a paper cup. When everything is complete, we can place our traffic light in the classroom.

### Create

1. Draft Design

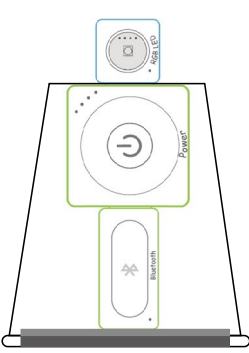

2. To complete the **Traffic Light** project, follow the steps below:

(1) Define: Have a discussion to determine the purpose of your project.(2) Prepare: Choose the Neuron blocks and any

other materials you want to use.

(3) Build: Connect the Neuron blocks.

(4) Program: Connect Neuron to your computer, and open mBlock 5 to program your project.(5) Decorate: Use everyday materials to make your project more attractive.

Traffic Light

### Build

### 1. Items List

| Block     | s             | Materi                    | Materials |  |  |
|-----------|---------------|---------------------------|-----------|--|--|
| Name      | Name Quantity |                           | Quantity  |  |  |
| Power     | 1             | Paper Cup                 | 1         |  |  |
| Bluetooth | 1             | Magnet Wire               | 2         |  |  |
| RGB LED   | 1             | Double-sided<br>Tape Roll | 1         |  |  |
|           |               | USB Cable                 | 1         |  |  |

2. Connect the three blocks as shown.

Bluetooth

3. Use a USB cable to connect the blocks setup to the computer.

## 

### 2. Coding Blocks

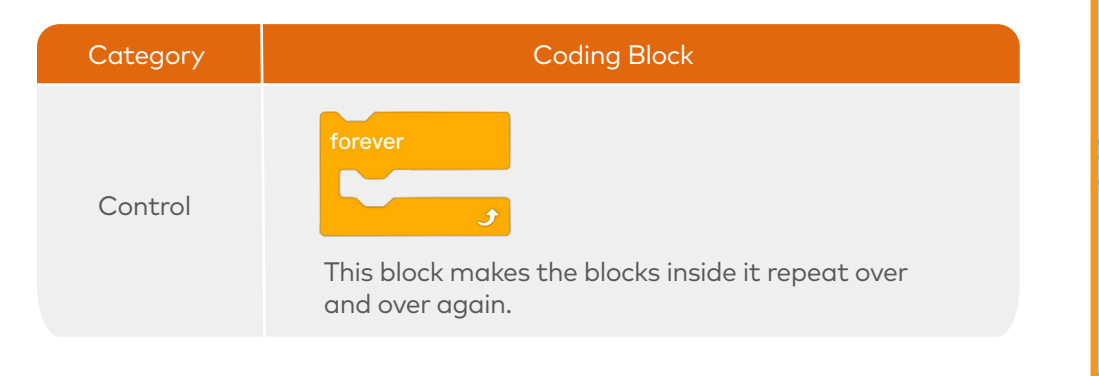

### 3. Write Programs

### Program

when Clicked forever RGB LED 1 lights up for 5 secs RGB LED 1 lights up for 5 secs RGB LED 1 lights up for 2 secs J

#### 4. Refine Programs

(1) Delete the forever block, and run the program to see what happens.
(2) Drag the forever block back to place, and rearrange the RGB LED lights up
() for () secs blocks, run the script and see what happens.

(3) Observe how a traffic light in the real world works. Based on your observations, change the duration in your program to make your traffic light more realistic.

### Decorate

1. Find an empty paper cup to make a pedestal.

2. Put the **Power** and the **Bluetooth** blocks in the paper cup. Make a hole in the base of the cup.

3. Insert the cable from the outside of the cup. Connect the outside end to the **RGB LED** and the inside end to the **Power**.

4. Use double-sided tape to attach the **RGB LED** block to the base on the outside. Make sure the block is well attached.

5. Seal the cup with cardboard and double-sided tape.

6. Write some road safety rhymes on the cup.

### **Play & Display**

1. Give your project a name and share the project with your group members. Brainstorm more ideas about how you could raise awareness on traffic safety.

2. Vote for the best-designed projects to be displayed in the school.

### Wrap-up

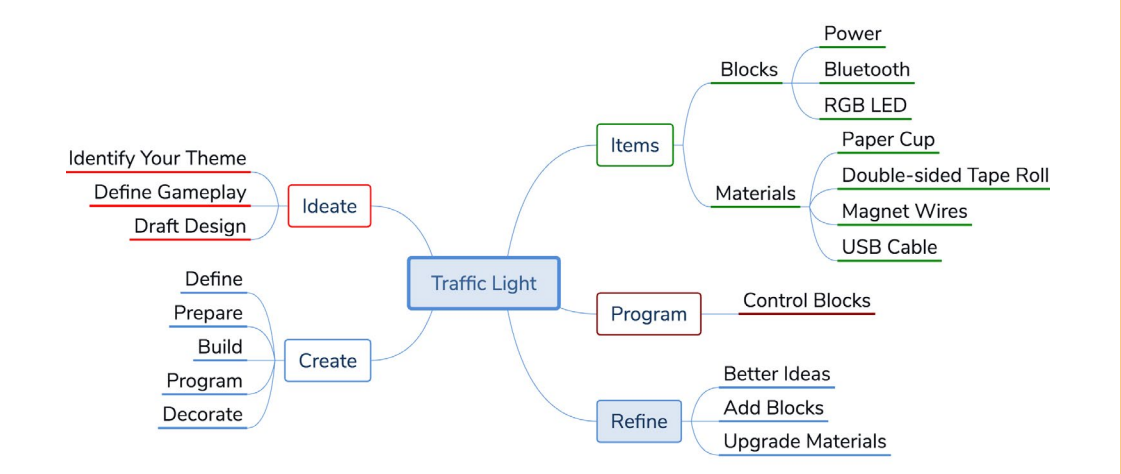

### Road Safety Rhyme Example

Traffic Light Song

Twinkle, twinkle traffic light, Round the corner shining bright. Red means stop, Green means go, Yellow means very, very slow. Twinkle, twinkle traffic light, Round the corner shining bright.

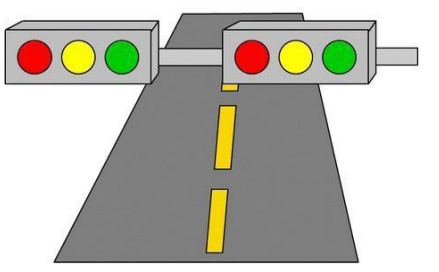

Source: pinterest.com

### Lesson 4 Smiley Penholder

### Learning Objectives

- Learn how to use the Neuron LED Panel.
- 2. Write programs to light up the LED Panel.

Which Neuron block am I going to learn about today?

li, I am an LED Panel. You can program o display many different images

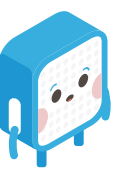

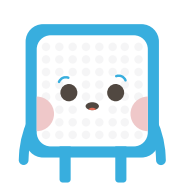

### Ideate

### **Smiley Penholder**

First, connect the blocks, **Power**, **Bluetooth** and **LED Panel**. Write programs in mBlock 5: When the space key is pressed, the **LED Panel** will show a smiley face for a specified time before switching off. You can also program the **LED Panel** to show other images. So, go ahead and stretch your imagination!

Once the electronic modules part is complete, you can move on to making the penholder that includes the Neuron boards and a gift box. The finished product would be a perfect gift for you or your friend.

### Create

1. Draft Design

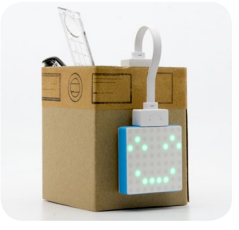

2. To complete the **Smiley Penholder** project, follow the steps below:

(1) Define: Have a discussion to determine the purpose of your project.

(2) Prepare: Choose the Neuron blocks and any other materials you want to use.(3) Build: Connect the Neuron blocks.

(4) Program: Connect Neuron to your computer, and open mBlock 5 to program your project.

(5) Decorate: Use everyday materials to make your project more attractive.

### Build

### 1. Items List

| Blocks    |          |  |  |  |  |  |  |
|-----------|----------|--|--|--|--|--|--|
| Name      | Quantity |  |  |  |  |  |  |
| Power     | 1        |  |  |  |  |  |  |
| Bluetooth | 1        |  |  |  |  |  |  |
| LED Panel | 1        |  |  |  |  |  |  |

| Materials     |          |  |  |  |  |  |
|---------------|----------|--|--|--|--|--|
| Name          | Quantity |  |  |  |  |  |
| Cardboard Box | 1        |  |  |  |  |  |
| Neuron Board  | 2        |  |  |  |  |  |
| Magnet Wire   | 1        |  |  |  |  |  |
| Colored Card  | 1        |  |  |  |  |  |
| USB Cable     | 1        |  |  |  |  |  |

2. Intro to Neuron Blocks

| 1 |   |  | ۰ |  | 0 |
|---|---|--|---|--|---|
|   |   |  |   |  |   |
|   | • |  |   |  |   |
|   |   |  |   |  |   |
|   |   |  |   |  |   |
| 4 |   |  |   |  |   |
|   |   |  |   |  |   |
|   |   |  |   |  |   |

### LED Panel

The **LED Panel** has 64 RGB LEDs. We could make animations with the block by writing programs in mBlock 5 or the Neuron app.

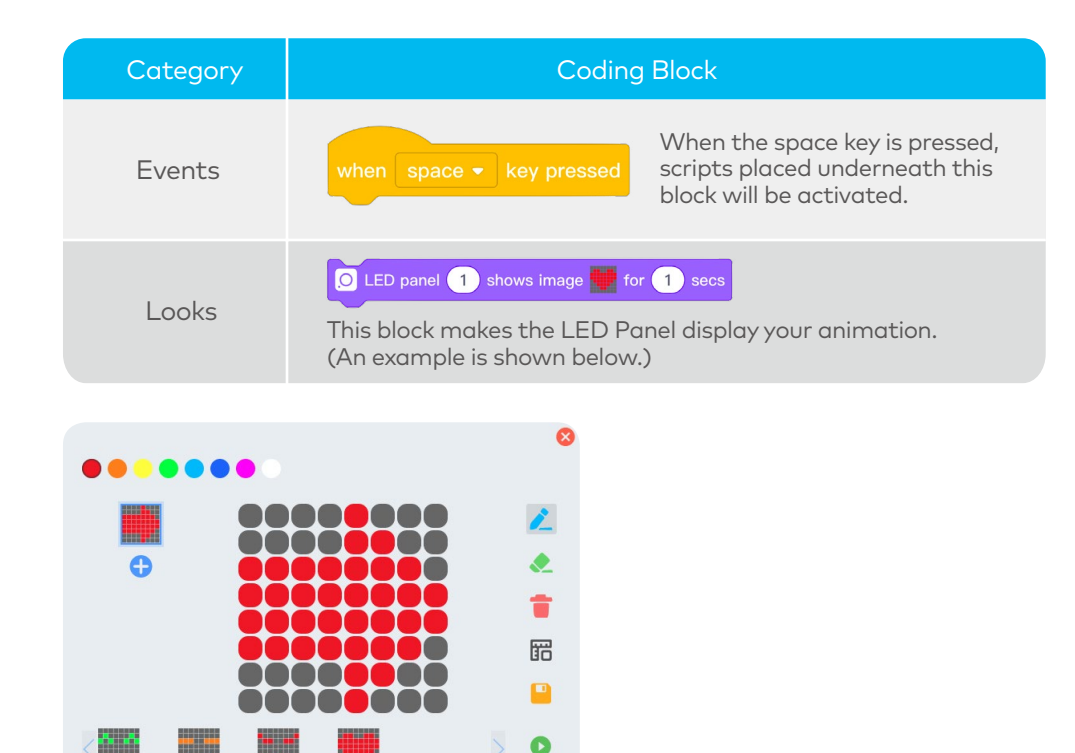

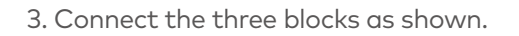

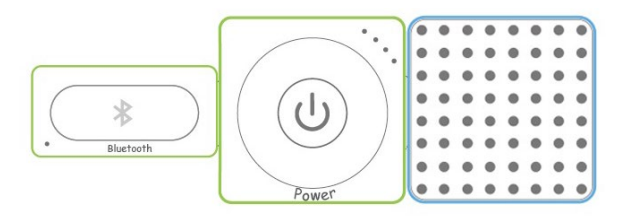

4. Use a USB cable to connect the blocks setup to the computer.

### Program

1. Preview

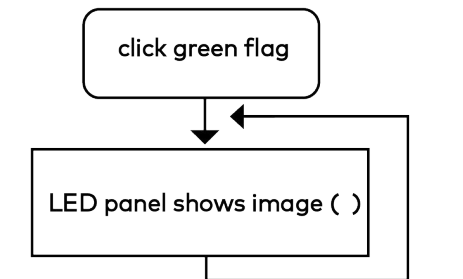

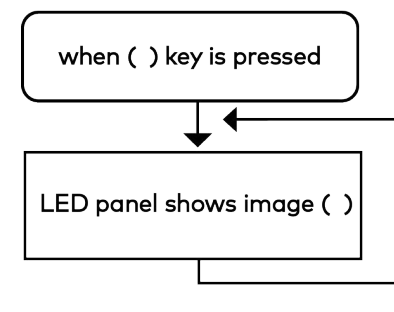

### 2. Write Programs

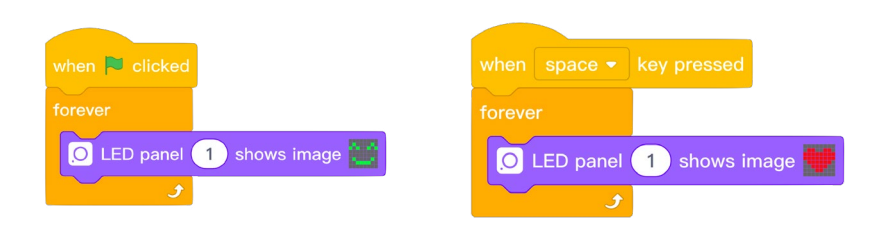

#### 3. Refine Programs

(1) Click the drop-down menu of the when () key pressed block in your script, and select the right arrow key.(2) Design an image and have it displayed on the LED Panel.

### Decorate

1. Make a penholder out of a cardboard box.

2. Decorate the penholder with colored card.

3. Use rivets to fix the Neuron boards together. Place the Neuron blocks on the outer surface of the penholder, then put the Neuron boards on the inner surface to fix the blocks on the penholder.

4. Connect the **LED Panel** to the **Power** via a Magnet Wire.

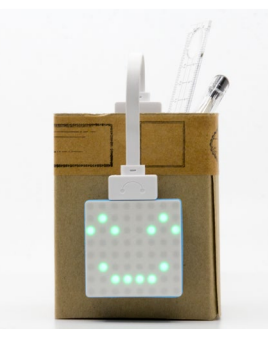

### Play & Share

1. Give your project a name and share the project with your group members. Brainstorm some other project ideas where you can use the **LED Panel**.

2. Make a penholder for your friend.

### Wrap-up

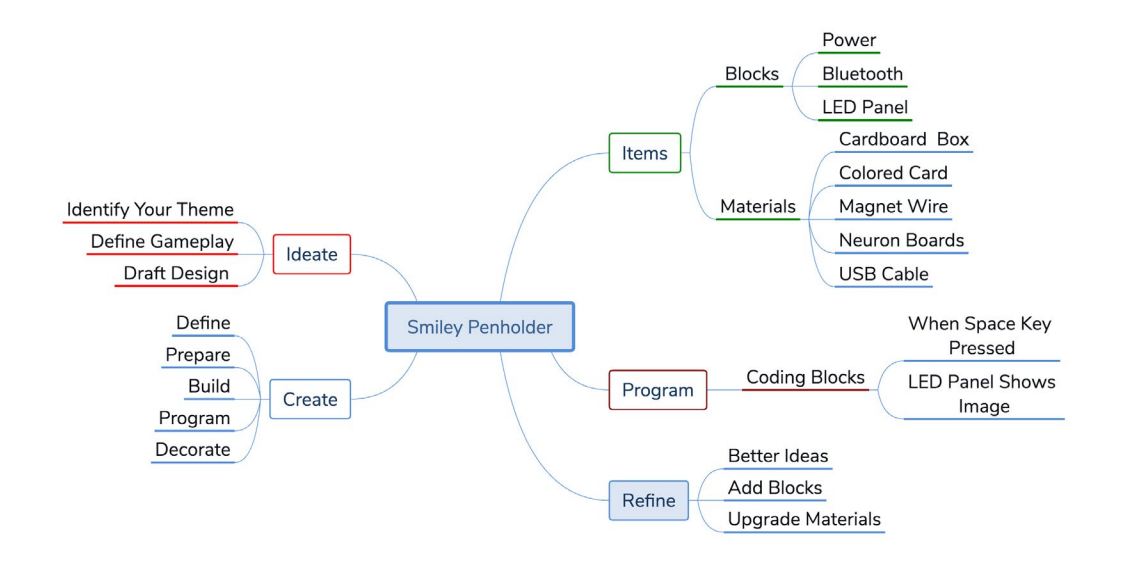

### **Open Sesame**

Can you make an animation and show it on the LED Panel?

### Lesson 5 Twinkling Star

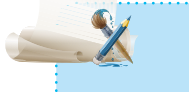

### earning Objective

 Learn how to use the LED Strip and the Buzzer blocks.
 Learn how to use mBlock 5 to control multiple Neuron block simultaneously.

ove star gazing so much! If only I ould make my own stars.....

Neuron LED Strip and

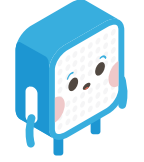

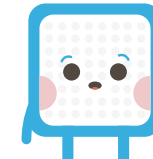

### Ideate

### **Twinkling Star**

First, connect the Neuron blocks, **Power**, **Bluetooth**, **LED Strip**, and **Buzzer**. Then write programs in mBlock 5 to make the star twinkle and play music.

### Create

1. Draft Design

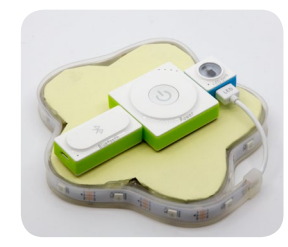

2. To complete the **Twinkling Star** project, follow the steps below:

(1) Define: Have a discussion to determine the purpose of your project.

(2) Prepare: Choose the Neuron blocks and any other materials you want to use.(3) Build: Connect the Neuron blocks.

(4) Program: Connect Neuron to your computer, and open mBlock 5 to program the project.

(5) Decorate: Use everyday materials to make your project more attractive.

### Build

### 1. Items List

| Blocks           |          | Materials                |  |  |  |
|------------------|----------|--------------------------|--|--|--|
| Name             | Quantity | Name Quantity            |  |  |  |
| Power            | 1        | Colored Card 1           |  |  |  |
| Bluetooth        | 1        | Magnet Wire 1            |  |  |  |
| LED Strip Driver | 1        | Double-sided Tape Roll 1 |  |  |  |
| LED Strip        | 1        | USB Cable 1              |  |  |  |
| Buzzer           | 1        |                          |  |  |  |

#### 2. Intro to Neuron Blocks

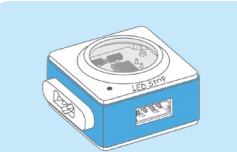

### LED Strip Driver

The LED Strip Driver is used to make the LED Strip emit lights.

### LED Strip

The LED Strip has to work with the driver mentioned above. It contains 15 RGB lights, each of which can be programmed to illuminate colors as programmed.

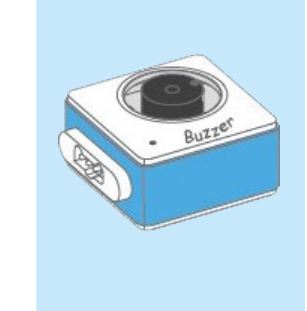

#### Buzzer

The **Buzzer** makes a buzzing sound when it receives an on signal. You can program it to play different sounds by using mBlock 5 or the Neuron app.

A buzzer is a DC-powered audio signaling device. Buzzers are small, light and inexpensive. The common uses of them include alarm devices, air defense warning systems and electronic toys. There are two types of buzzers—passive buzzers and active buzzers. An active buzzer runs on DC voltage signals and produces a fixed-frequency sound. A passive buzzer requires square wave signals to work and produces sounds at different frequencies, and it can play the notes "Do-Re-Mi-Fa-Sol-La-Si".

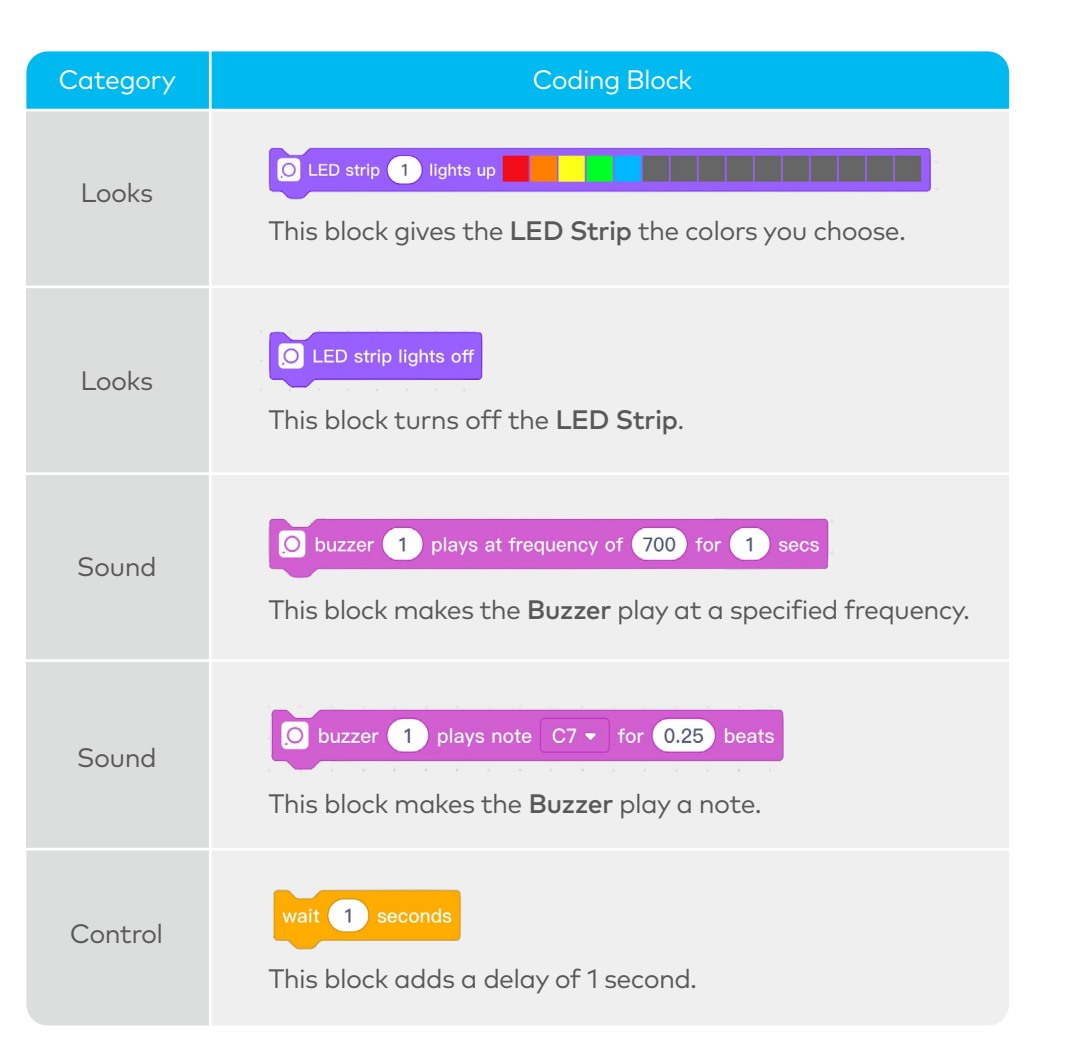

### 3. Connect the four blocks as shown.

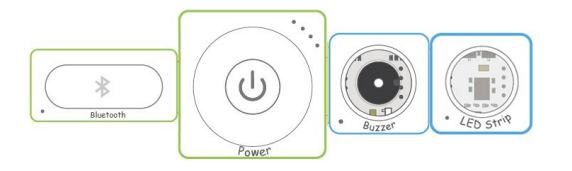

4. Use a USB cable to connect the blocks setup to the computer.

### Program

### 1. Preview

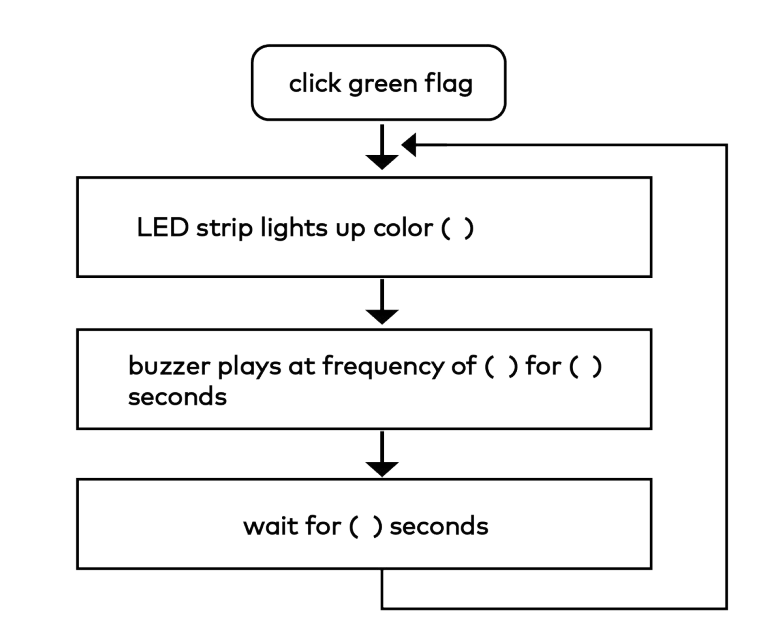

### 2. Write Programs

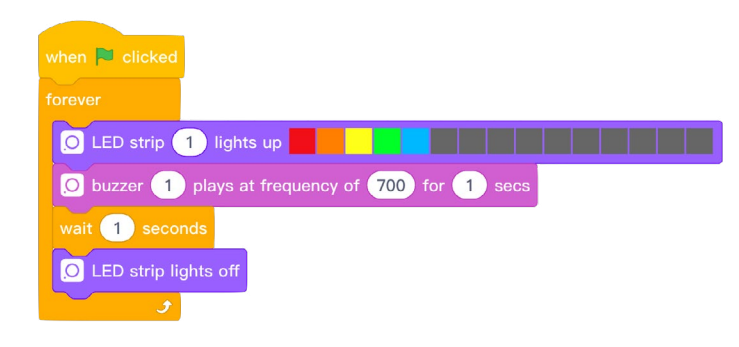

### 3. Refine Programs

(1) Assign colors to the LED Strip.

|             | 8 |
|-------------|---|
|             | 1 |
|             | ۰ |
|             |   |
|             | B |
|             |   |
| < •• •••••• | 0 |
| 0           |   |

(2) Replace the **buzzer ( ) plays at frequency of ( ) for ( ) secs** block with the **buzzer ( ) plays note ( ) for ( ) beats** block.

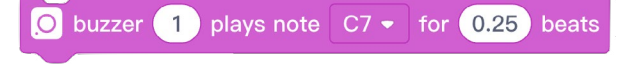

### Then try to program the **Buzzer** to play a snippet of *Twinkle Twinkle Little Star*.

### 

#### /hen 🏲 clicke

| epeat 10                                  |
|-------------------------------------------|
| O buzzer 1 plays note G4 - for 0.25 beats |
| wait 0.3 seconds                          |
| O buzzer 1 plays note G4 - for 0.25 beats |
| wait 0.3 seconds                          |
| O buzzer 1 plays note F4 - for 0.25 beats |
| wait 0.3 seconds                          |
| O buzzer 1 plays note F4 - for 0.25 beats |
| wait 0.3 seconds                          |
| O buzzer 1 plays note E4 - for 0.25 beats |
| wait 0.3 seconds                          |
| O buzzer 1 plays note E4 - for 0.25 beats |
| wait 0.3 seconds                          |
| O buzzer 1 plays note D4 • for 0.25 beats |
| wait 0.3 seconds                          |
| <u>و</u>                                  |

### Decorate

1. Cut out a cardboard star. Ensure that the star is big enough to cover all the Neuron blocks you used.

2. Use double-sided tape to attach the blocks to the back of the star.

3. Stick the **LED Strip** to the front of the star with double-sided tape.

### **Play & Display**

1. Give your project a name and share the project with your group members. Brainstorm some other project ideas where you can use the **LED Strip** and **Buzzer**.

2. Find a dark place to lay your star and test it out.

### Wrap-up

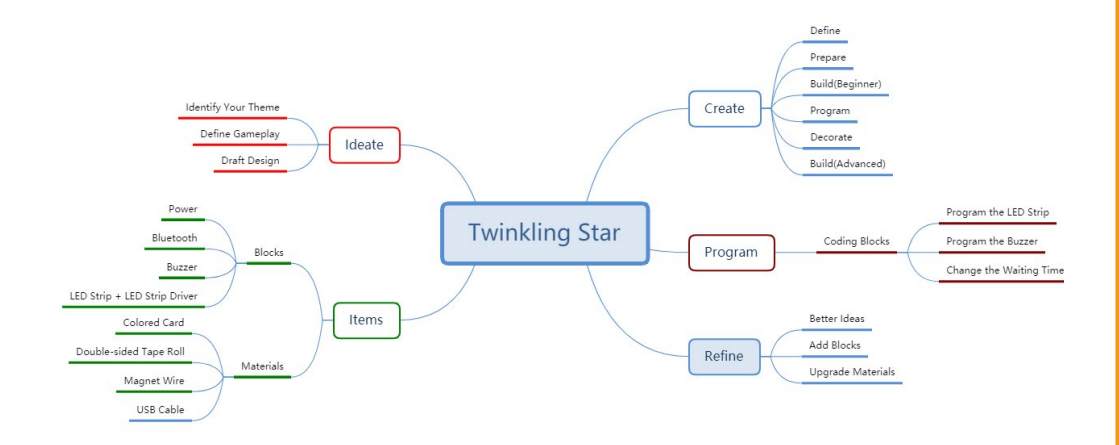

### Lesson 6 Color Sensing Gadget

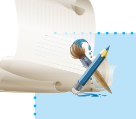

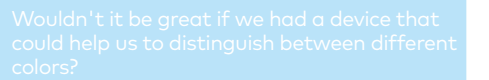

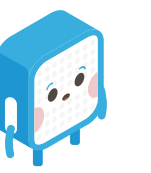

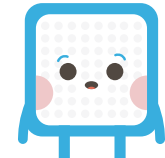

### Ideate

### Color Sensing Gadget

First, connect the Neuron blocks, Power, Bluetooth, Color Sensor and LED Panel. Then use mBlock 5 to program the Color Sensor to detect colors and the **LED Panel** to display the first letter of corresponding color.

### Create

### 1. Draft Design

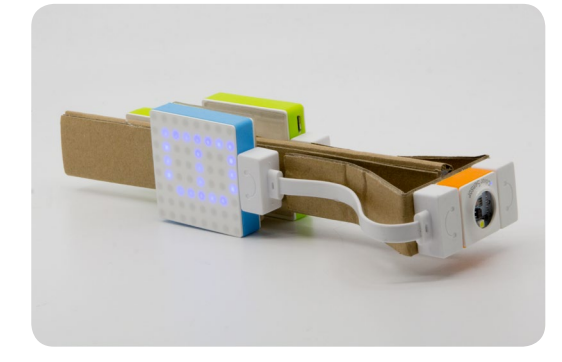

2. To complete the **Color Sensing Gadget** project, follow the steps below:

(1) Define: Have a discussion to determine the purpose of your project.

(2) Prepare: Choose the Neuron blocks and any other materials you want to use. (3) Build: Put the Neuron blocks together.

(4) Program: Connect Neuron to your computer, and open mBlock 5 to program your project.

(5) Decorate: Use everyday materials to make your project more attractive.

### Build

### 1. Items List

| Blocks       |          | Materials              |          |  |
|--------------|----------|------------------------|----------|--|
| Name         | Quantity | Name                   | Quantity |  |
| Power        | 1        | Cardboard Box          | 1        |  |
| Bluetooth    | 1        | Colored Card           | 2        |  |
| Color Sensor | 1        | Magnet Wire            | 2        |  |
| LED Panel    | 1        | Double-sided Tape Roll | 1        |  |
|              |          | USB Cable              | 1        |  |

### 2. Intro to Neuron Blocks

### Color Sensor

808

Color Sensc

The **Color Sensor** can detect different colors.

Primary colors of light (Red, Green and Blue) refer to the colors that cannot be made from other colors. They can be combined in different proportions to make all other colors. For example, mixing red light and green light with the same proportion yields yellow light, and mixing red light, green light and blue light with the same proportion yields white light. A color sensor measures the intensity of light reflected from the surface of an object, converts the amount of light to voltage or frequency, compares the measured values with the RGB values and, at last, outputs its color detection result.

| Category           |                                  | Coding Block                                                                                                   |
|--------------------|----------------------------------|----------------------------------------------------------------------------------------------------|
| Sensing            | o color sensor<br>This block mak | es the <b>Color Sensor</b> detect colors.                                                                      |
| Operators          |                                  | This is a relational expression block<br>used to check if the first value is<br>greater than the second value. |
| Control            | if then                          | This block runs the code inside it when the statement is true.                                                 |
| 3. Connect the fou | r blocks as shown.               |                                                                                                    |

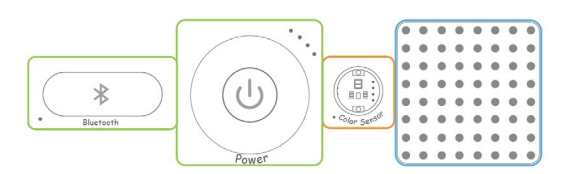

4. Use a USB cable to connect the blocks setup to your computer.

### Program

1. Preview

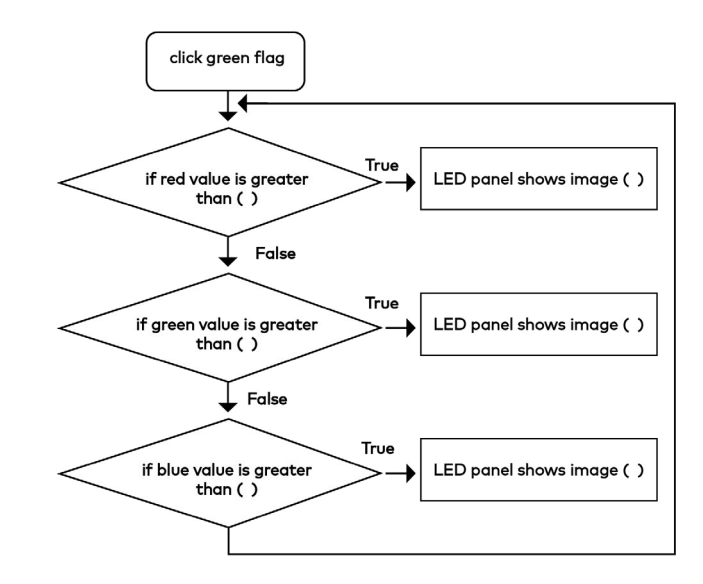

### 2. Write Programs

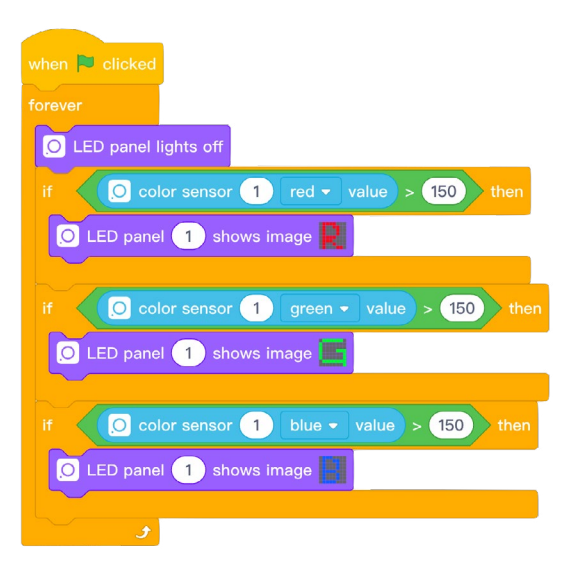

### 3. Refine Programs

(1) Change the color value in your script to see what happens to the LED Panel.

(2) Customize the image shown on the LED Panel block.

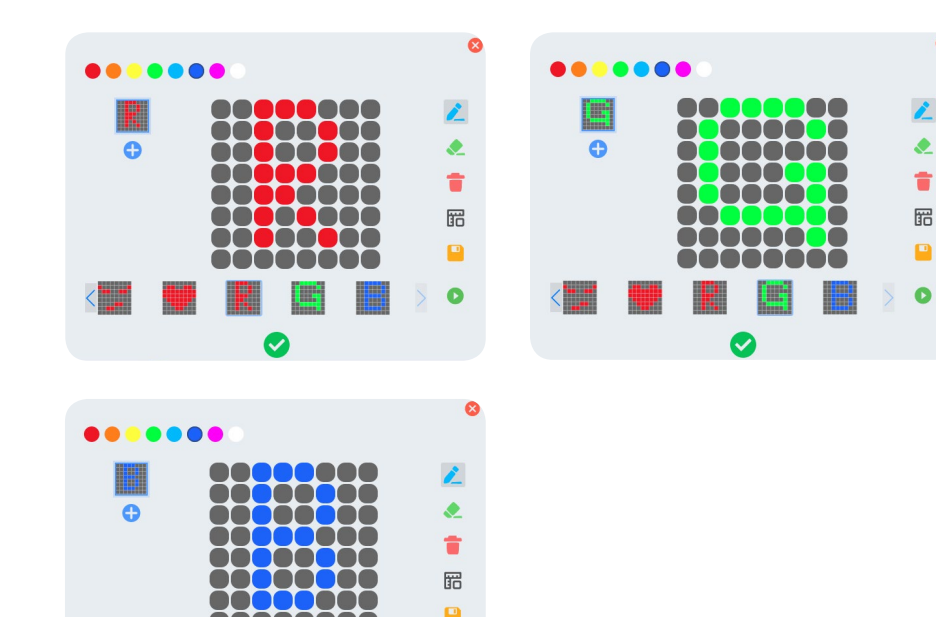

### Decorate

1. Cut the cardboard box into a shape that allows you to easily hold the project, and then fix the **Color Sensor** to the front side.

2. Attach the **LED Panel** block to the front side with double-sided tape. Before that, make sure you put the **LED Panel** in the correct place.

3. Connect the Color Sensor to the Power and the LED Panel.

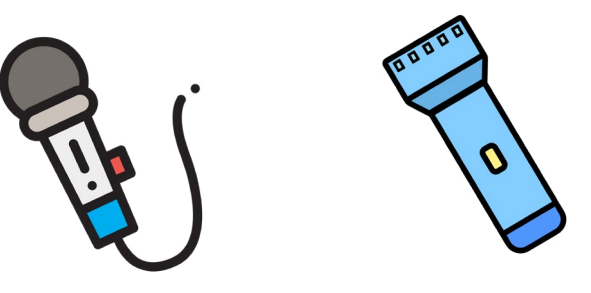

### Play & Display

1. Give your project a name and share the project with group members. Brainstorm some other project ideas where you can use the **Color Sensor**.

2. Find a good place at home to lay your project.

### Wrap-up

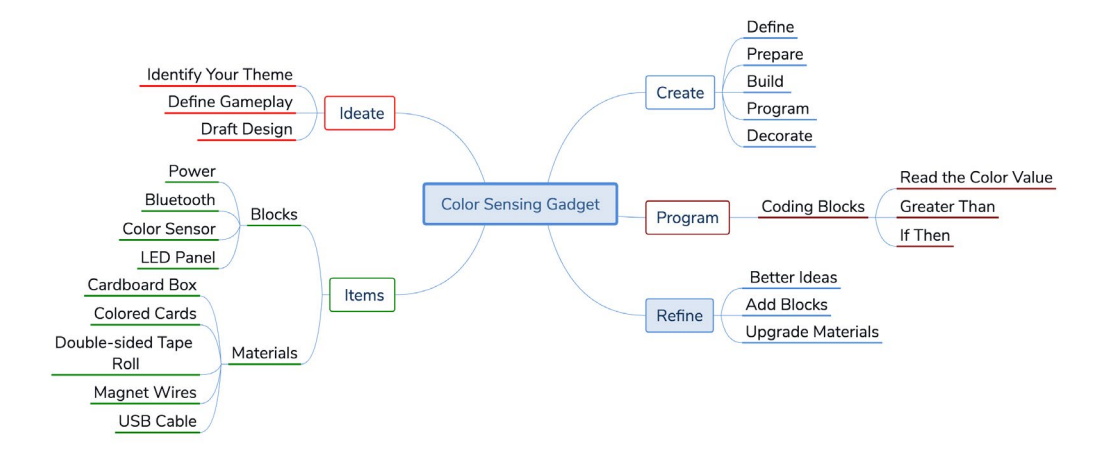

### Open Sesame

Can you use other Neuron blocks than the  $\ensuremath{\mathsf{LED}}$   $\ensuremath{\mathsf{Panel}}$  block to show the detection result?

### Lesson 7 Smart Cabinet Light

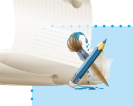

### Learning Objective

- I. Learn about the Light Sensor
- 2. Apply the RGB LED to your project
- 3. Learn how to use sensors-related blocks in mBlock 5.

It's so dim in the cabinet that I have to use a torch every time I look for something there.

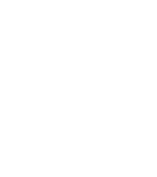

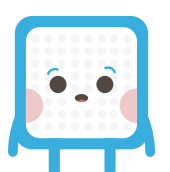

### Ideate

### Smart Cabinet Light

First, connect the Neuron blocks, **Power**, **Bluetooth**, **Light Sensor** and **RGB LED**. Then write programs in mBlock 5 to enable the **RGB LED** to turn on/off based on the information gathered by the **Light Sensor**.

### Create

### 1. Draft Design

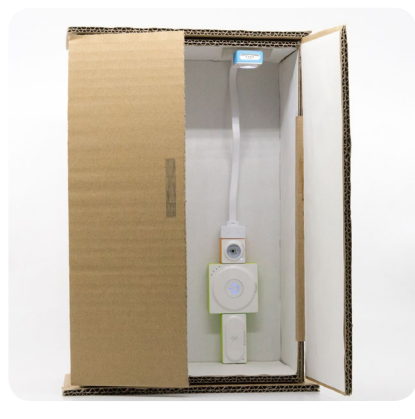

2. To complete the **Smart Cabinet Light** project, follow the steps below:

(1) Define: Have a discussion to determine the purpose of your project.

(2) Prepare: Choose the Neuron blocks and any other materials you want to use.(3) Build: Connect the Neuron blocks.

(4) Program: Connect Neuron to your computer, and open mBlock 5 to program your project

(5) Decorate: Use everyday materials to make your project more attractive.

### Build

### 1. Items List

| Blocks       |          | Materials                |  |
|--------------|----------|--------------------------|--|
| Name         | Quantity | Name Quantity            |  |
| Power        | 1        | Cardboard Box 1          |  |
| Bluetooth    | 1        | Magnet Wire 2            |  |
| Light Sensor | 1        | Double-sided Tape Roll 1 |  |
| RGB LED      | 1        | USB Cable 1              |  |

### 2. Intro to Neuron Blocks

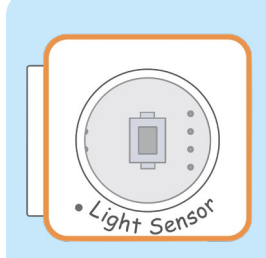

### Light Sensor

The **Light Sensor** can detect the light intensity of the surrounding area. The higher the intensity is, the stronger signal the sensor will output.

A light sensor's major component is a photoresistor or photo conductor, which is a light-controlled variable resistor. The resistance of photoresistors decreases as the light intensity increases. Based on this principle, light sensors turn light signals into electrical signals which can be converted into other forms of data telling us the light intensity value.

| Category  | Coding Block                                                                                                    |  |
|-----------|----------------------------------------------------------------------------------------------------|--|
| Sensing   | Ight sensor 1 light intensity This block makes the Light Sensor detect the light intensity.                                          |  |
| Operators | These are relational expression blocks used to compare two values.                                                                   |  |
| Control   | If the statement is true, the code inside<br>the first gap runs; if the statement is false,<br>the blocks inside the second gap run. |  |

### 3. Connect the four blocks as shown.

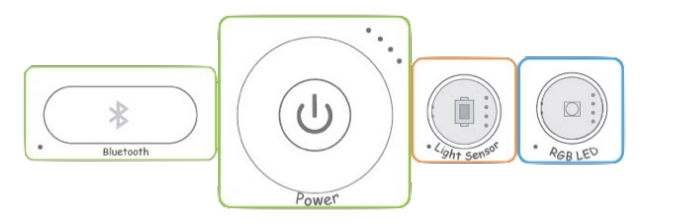

4. Use a USB cable to connect the blocks setup to the computer.

### Program

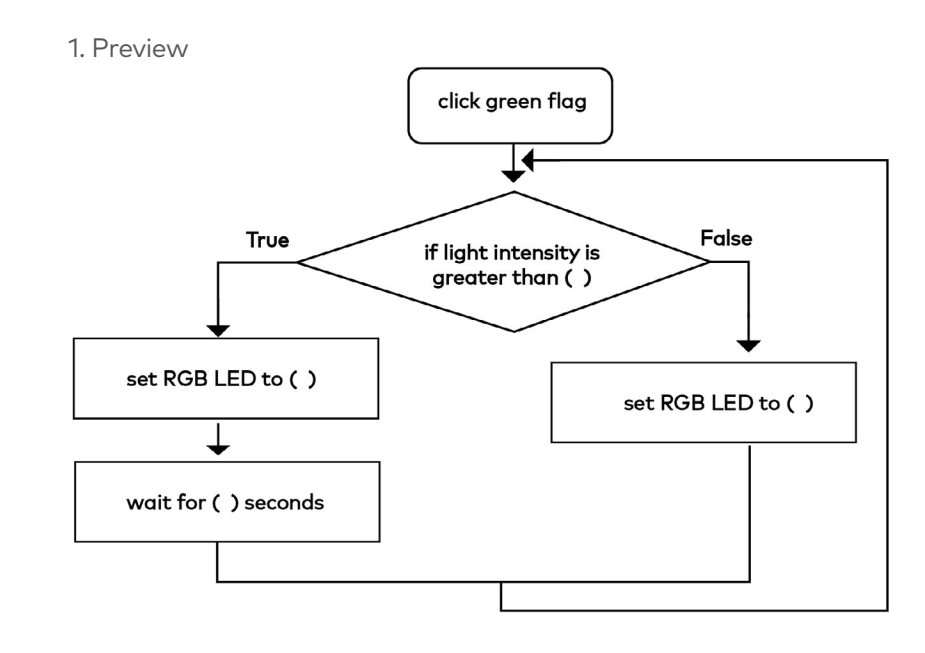

### 2. Write Programs

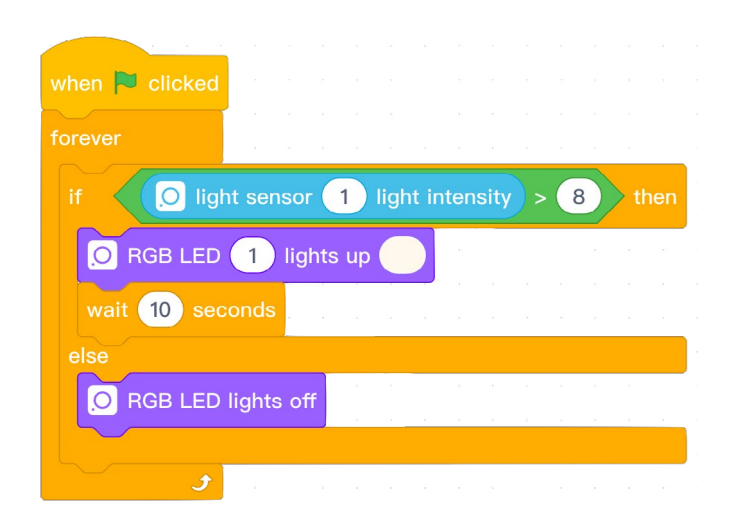

### 3. Refine Programs

(1) Pay close attention to the light intensity detected by the **Light Sensor** and change the comparison value in the **Operators** ">" block.

|                                                                                                    |               |        | ×  |
|----------------------------------------------------------------------------------------------------|---------------|--------|----|
| New va                                                                                                    | riable name   | э:     |    |
| bright                                                                                                    | tness         |        |    |
| • For a                                                                                                    | II sprites    |        |    |
| <ul> <li>For the second second se</li></ul> | his sprite or | nly    |    |
|                                                                                                    |               | Cancel | ок |

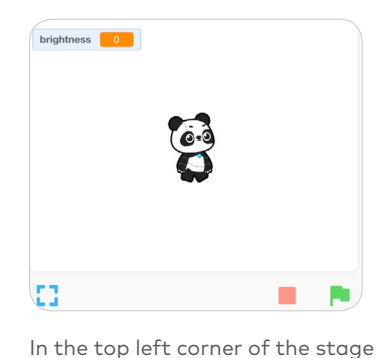

appears the variable "brightness".

Click Variables, then make a new variable named "brightness".

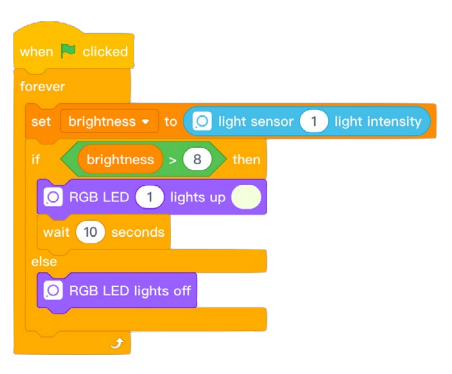

Assign the light intensity value detected to the variable "brightness".

(2) Change the color of the **RGB LED** and the waiting time in your program.

### Decorate

- 1. Make a cabinet out of a cardboard box, and then install the **RGB LED** block to cabinet ceiling.
- 2. Fix the **Light Sensor**, **Power**, and **Bluetooth** in the cabinet.
- 3. Connect the Light Sensor to the Power and the RGB LED blocks.
- 4. Use double-sided tape to keep the blocks together.

### Play & Display

1. Give your project a name and share the project with group members. Brainstorm some other project ideas where you can use the **Light Sensor**.

2. Find a good place at home to lay your project.

### Wrap-up

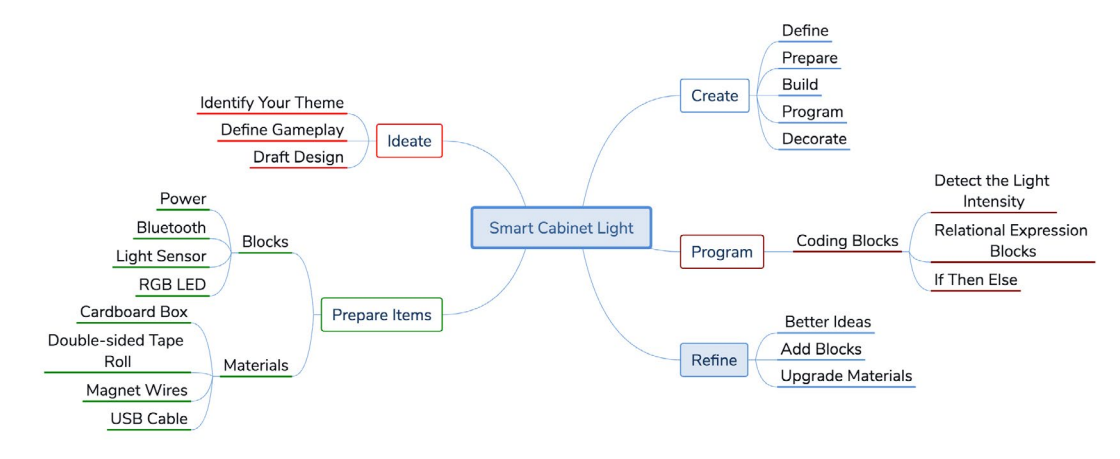

### Open Sesame

Can you make a light-controlled street lamp?

### Lesson 8 Funny Level

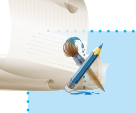

### Learning Objectives

- 1. Learn about the Gyro Sensor.
- 2. Learn how to use Boolean variables in mBlock 5.

Hmm, I'm wondering how I can make sure all the pictures on m wall are hanging straight!

/e can use the Neuron Gyro Ser lock to make a levelina device.

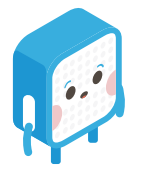

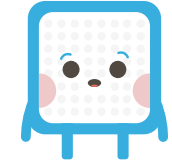

### Ideate

### **Funny Level**

First, connect the Neuron blocks—**Power**, **Bluetooth**, **Gyro Sensor** and **LED Panel**. Then use mBlock 5 to program the **LED Panel** to show arrows based on the information generated by the **Gyro Sensor**. In this way, the Neuron blocks serve as a level.

### Create

1. Draft Design

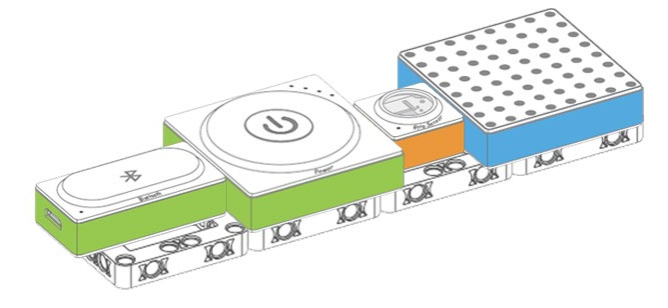

2. To complete the **Funny Level** project, follow the steps below:

(1) Define: Have a discussion to determine the purpose of your project.(2) Prepare: Choose the Neuron blocks and any other materials you want to use.

(3) Build: Connect the Neuron blocks.

(4) Program: Connect Neuron to your computer, and open mBlock 5 to program your project.

(5) Decorate: Use everyday materials to make your project more attractive.

### Build

### 1. Items List

| Blocks      |          |   |
|-------------|----------|---|
| Name        | Quantity |   |
| Power       | 1        |   |
| Bluetooth   | 1        | [ |
| Gyro Sensor | 1        |   |
| LED Panel   | 1        |   |

| Materials              |          |
|------------------------|----------|
| Name                   | Quantity |
| Neuron Board           | 4        |
| Double-sided Tape Roll | 1        |
| USB Cable              | 1        |
|                        |          |

### 2. Intro to Neuron Blocks

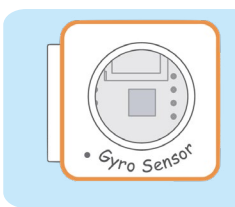

### Gyro Sensor

The **Gyro Sensor** is used to detect motions and orientations. It can be used to measure angular velocity and acceleration.

Gyroscopes are designed based on the law of conservation of angular momentum and used for measuring and maintaining orientation.

### Sensing

### 

0

| This block programs <b>Gyro Sensor</b> to detect whether |
|----------------------------------------------------------|
| it tilts.                                                |

### 3. Connect the four blocks as shown.

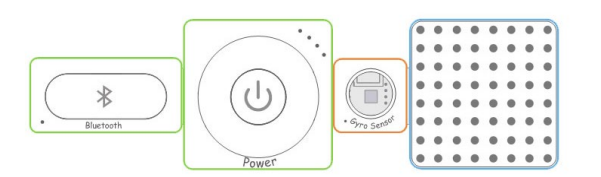

4. Use a USB cable to connect the blocks setup to your computer.

### Program

Fals

variable=0?

LED panel shows image of level

1. Preview click green flag →⊥ set variable to 0 Fals gyro sensor tilted forward? LED panel shows image of up arrow set variable to 1 True False gyro sensor tilted backward? LED panel shows image of down arrow set variable to 1 True Fals gyro sensor tilted towards left? LED panel shows image of left set variable to 1 Fals gyro sensor tilted towards right? LED panel shows image of right arrow set variable to 1 Τ

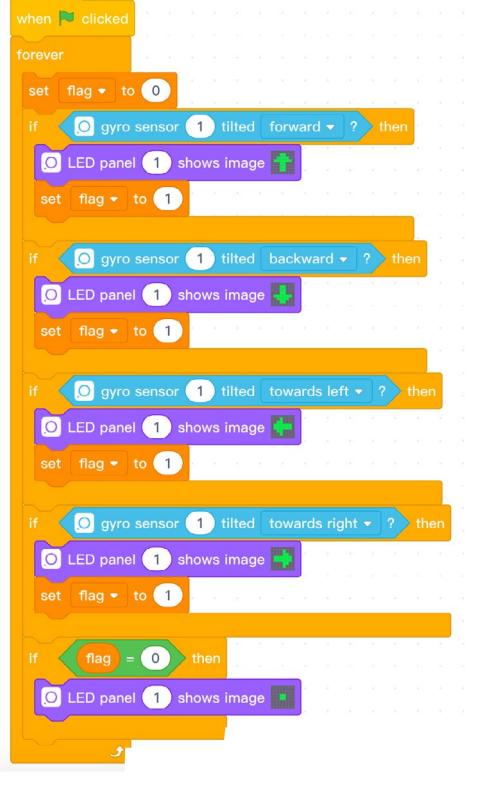

C

 $\bigcirc$ 

2. Write Programs

### 3. Refine Programs

(1) Match up different colors with different directions.

### Decorate

1. Put the Neuron boards together.

2. Place the blocks—**Power**, **Bluetooth**, **Gyro Sensor** and **LED Panel**—on the Neuron boards, and use double-sided tape to attach them to the boards.

### Play & Share

 Give your project a name and share the project with your group members. Brainstorm some other project ideas where you can use the **Gyro Sensor**.
 Make a leveling device for your friend or family member.

### Wrap-up

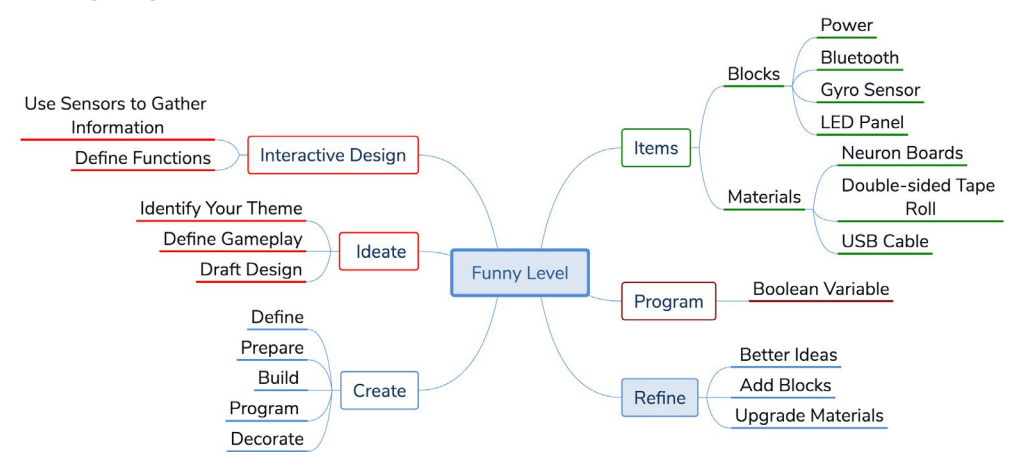

### **Open Sesame**

The **Gyro Sensor** can gather information on roll angle, pitch angle and acceleration. You can further explore the **Gyro Sensor** by making a roly-poly toy, a smart signboard or other projects.

### Lesson 9 Noise Meter

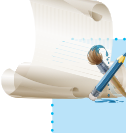

### earning Objectives

1. Learn about the Sound Sensor block.

- 2. Learn about the Servo block.
- Learn how to use Boolean variables in mBlock 5

iometimes people are just too noisy! Vouldn't it be cool if we could program computer to tell them to be auiet? That's it! With the Neuron sound senso you can do just that! Let's get started ( making our very own noise meter.

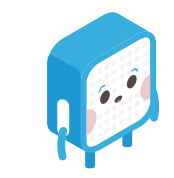

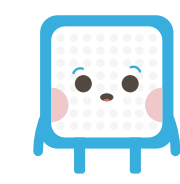

### Ideate

### Noise Meter

First, build a noise meter by putting the following blocks together: **Power**, **Bluetooth**, **Sound Sensor**, **Servo** and **Dual Servo Driver**.

Then use mBlock 5 to program the noise meter you built: The **Sound Sensor** is programmed to measure the volume. When the noise level reaches a certain threshold, the noise meter will automatically raise a sign board that tells people to be "Quiet" and the volume data will be shown on the **Display** in real time.

### Create

1. Draft Design

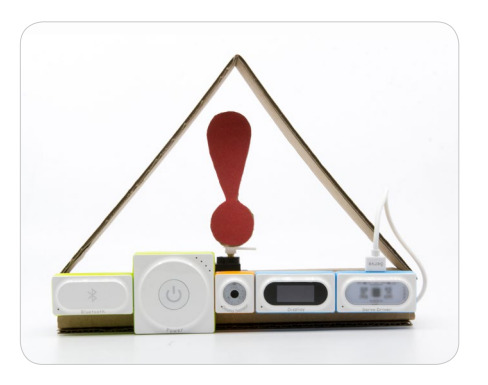

2. To complete the Noise Meter project, follow these steps:

(1) Define: Work in groups to brainstorm about the purpose of the project.

(2) Prepare: Choose the Neuron blocks and any other materials you want to use.(3) Build: Connect the Neuron blocks.

(4) Program: Connect the project to the computer and open mBlock 5 to program your project.

(5) Decorate: Use everyday materials to make your project more attractive.

### Build

### 1. Items List

| Blocks            |          | Materials                |  |  |
|-------------------|----------|--------------------------|--|--|
| Name              | Quantity | Name Quantity            |  |  |
| Power             | 1        | Cardboard Box 1          |  |  |
| Bluetooth         | 1        | Cardboard 2              |  |  |
| Sound Sensor      | 1        | Magnet Wire 2            |  |  |
| Servo             | 1        | Double-sided Tape Roll 1 |  |  |
| Dual Servo Driver | 1        | USB Cable 1              |  |  |
| Display           | 1        |                          |  |  |

### 2. Intro to Neuron Blocks

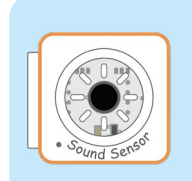

### Sound Sensor

The **Sound Sensor** block is used to measure the volume. The louder the sound is, the stronger the signal output will be. The **Sound Sensor** block works in a similar way as our ears detect sounds. It has a built-in electret microphone which is sensitive to sounds. The microphone has a capacitor and the capacitance changes to the rhythm of sound waves. During the process, micro voltages are generated accordingly and the electrical signals are converted into signal outputs.

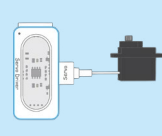

### Dual Servo Driver & Servo

The **Servo** block is used to precisely control the angle of rotation (rotation range: 0~180 degrees). Inside the **Servo** block, there is a DC motor, a control circuit, a speed reducer and more. The potentiometer inside the servo measures the rotation angle and based on the measurements, the control circuit precisely regulates and maintains the rotational angles.

### Display

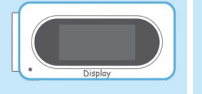

The **Display** block can display the output value that is generated from the previous block. Using mBlock 5 or Neuron app, you can customize what is shown on the **Display** block.

| Category                                    | Coding Block                                                                                                    |
|---------------------------------------------|----------------------------------------------------------------------------------------------------|
| Sensing                                     | sound sensor 1 loudness This block programs the Sound Sensor to sense sounds and measure volume.                       |
| Action                                      | Servo 1 all • rotates to 90 degrees<br>This block precisely controls the rotational movements<br>of the <b>Servo</b> . |
| Looks                                       | O display 1 shows icon air • text hello<br>This block programs the <b>Display</b> to show icons and texts.             |
| Variables                                   | set status → to 0<br>This block assigns a value to a variable.                                                         |
| 3. Connect the five<br>blocks in the follow | e Neuron<br>ving order.                                                                                                |

4. Use a USB cable to connect your blocks setup to the computer.

### Write Programs

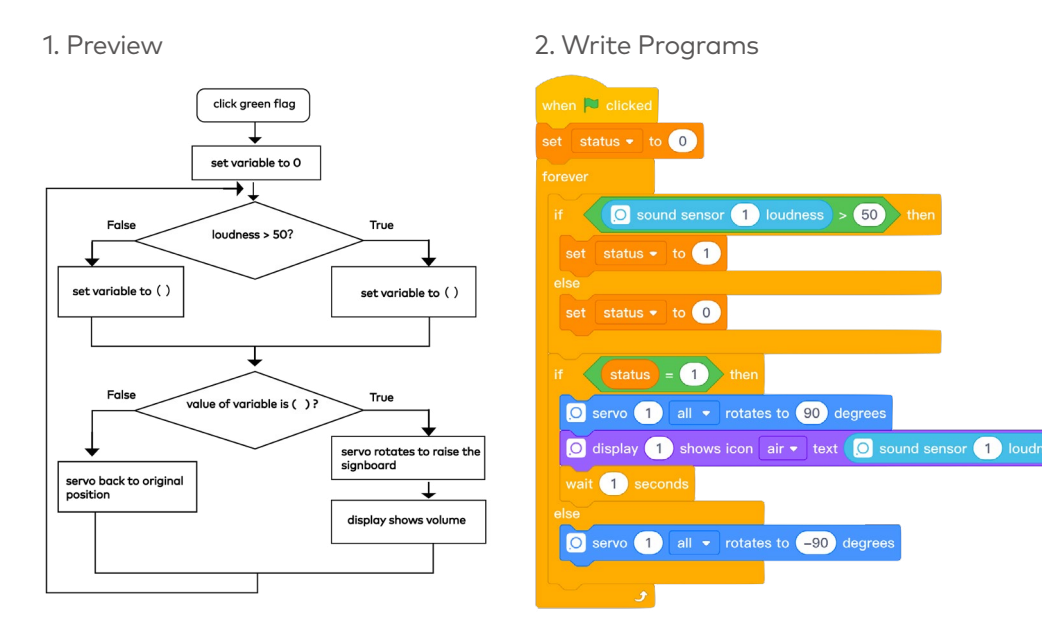

### 3. Refine Programs

(1) Focus on how the variable "status" changes its value and learn more about what role a Boolean variable is playing.

(2) Run your program to test how the sound sensor measures the volume. You can change the volume setting in your code, based on your observations, to make the signboard more sensitive.

(3) You can redefine the waiting time so that the signboard appears for longer, meaning the silence should also last longer!

3. Use a piece of cardboard to make a signboard. Write "Quiet" down on the board. Glue the signboard to the servo hub with the double-sided tape.

4. Make sure all the Neuron blocks are well connected to each other.

### Play & Display

1. Give your project a name and share the project with your group members. Brainstorm about more ideas on where to use the noise meter.

2. Display your project in the school library or the reading room.

### Wrap-up

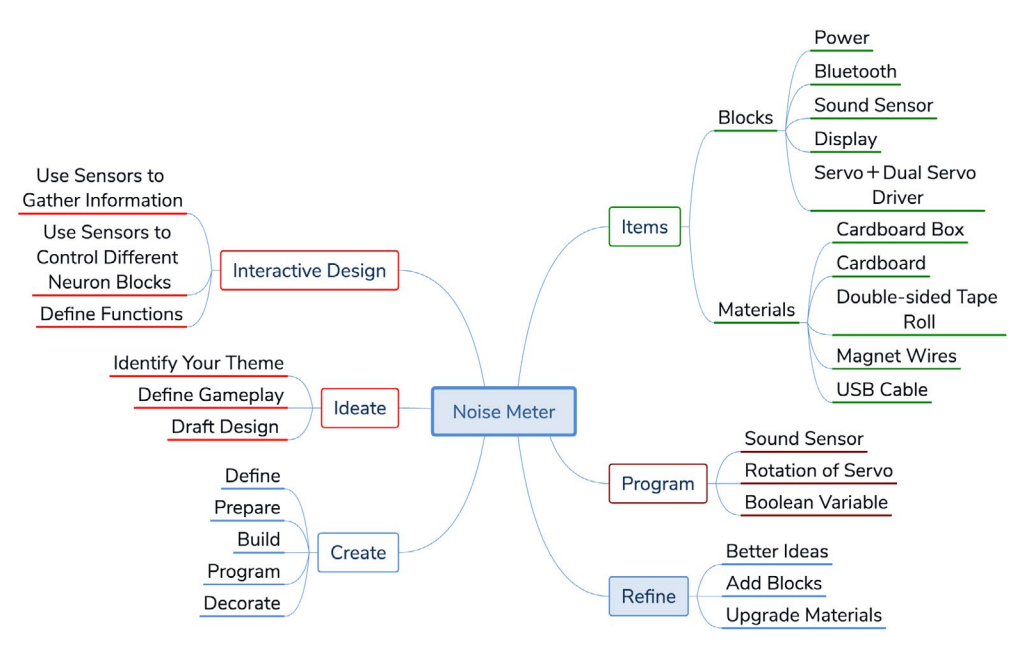

### Decorate

1. Use a cardboard box to build the body part of the noise meter. Cut off the front, back and top of the box. Fold the right and left sides in half to form a triangle shape. Use double-sided tape to consolidate the triangle.

2. Glue the **Servo** to the inner side of the triangle with double-sided tape. Then attach the **Bluetooth**, **Power**, **Sound Sensor**, **Display** and **Dual Servo Driver** to the front side of the box with double-sided tape.

### **Open Sesame**

Noise meters can also be useful outdoors as well as indoors. Use Neuron blocks to design a noise meter that alerts people to noise pollution. Record the measurements generated by the Sound Sensor. Based on your notes, figure out how to make the noise meter better fit your needs, in other words, smarter.

### Lesson 10 Cartoon Thermometer

| 1 |   |
|---|---|
| 1 |   |
|   |   |
| - | X |

### Learning Objectives

- Learn how to use the Humiture Sensor block
- 2. Learn how to use the Servo block.

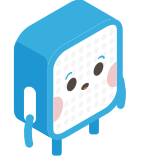

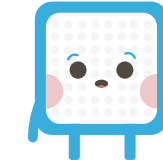

### Ideate

#### **Cartoon Thermometer**

First, build a thermometer by putting the following blocks together: **Power**, **Bluetooth**, **Humiture Sensor**, **Servo** and **Dual Servo Driver**.

Then use mBlock 5 to program the cartoon thermometer you just built: The servo automatically rotates to a certain angle based on the measurements generated by the **Humiture Sensor** block. And the meter dial on the thermometer will display the temperature value.

### Create

### 1. Draft Design

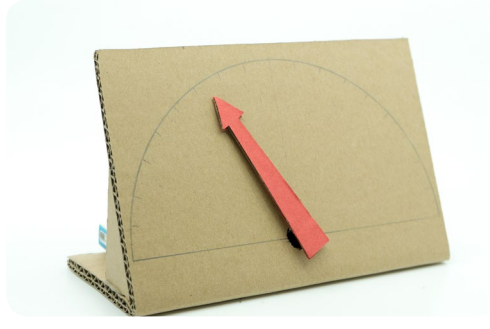

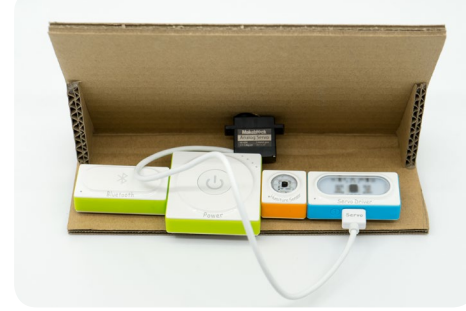

Quantity

1

2

1

2

2. To complete the **Cartoon Thermometer** project, follow these steps:

(1) Define: Work in groups to brainstorm about the purpose of the project.
 (2) Prepare: Choose the Neuron blocks and any other materials you want to use.
 (3) Build: Connect the Neuron blocks.

(4) Program: Connect the project to the computer and open mBlock 5 to program your project.

(5) Decorate: Use everyday materials to make your project more attractive.

### Build

### 1. Items List

| Blocks            | Materi   |                     |
|-------------------|----------|---------------------|
| Name              | Quantity | Name                |
| Power             | 1        | Calendar Stand      |
| Bluetooth         | 1        | Double-sided Tape R |
| Humiture Sensor   | 1        | Colored Card        |
| Servo             | 1        | Magnet Wire         |
| Dual Servo Driver | 1        | USB Cable           |

### 2. Intro to Neuron Blocks

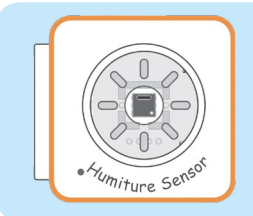

### Humiture Sensor

The **Humiture Sensor** block can be used to measure temperature and humidity. The **Humiture Sensor** directly converts physical signals, humidity and temperature, into electrical signals. It consists of a capacitor and a resistor which are highly sensitive to changes in the surrounding environment and can transfer these changes into electrical signals or other information outputs.

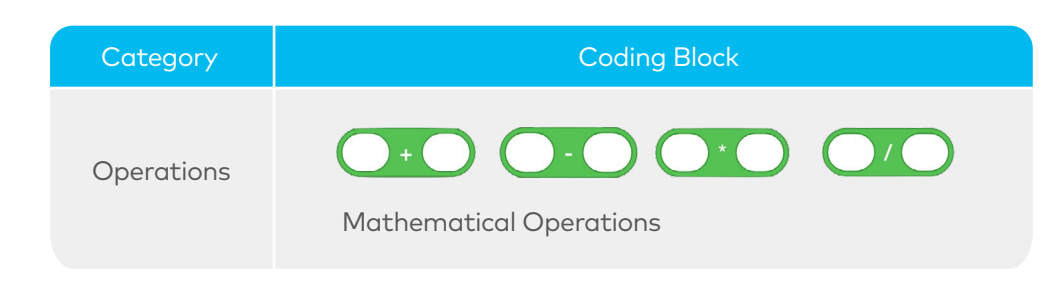

### 3. Connect the blocks together as follows:

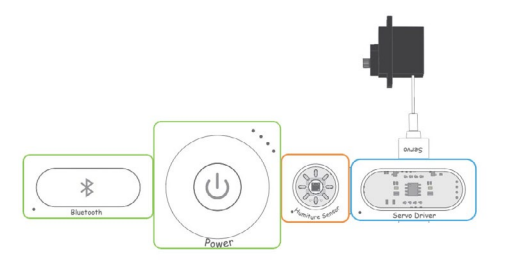

4. Use a USB cable to connect your blocks setup to the computer.

### Program

1. Preview

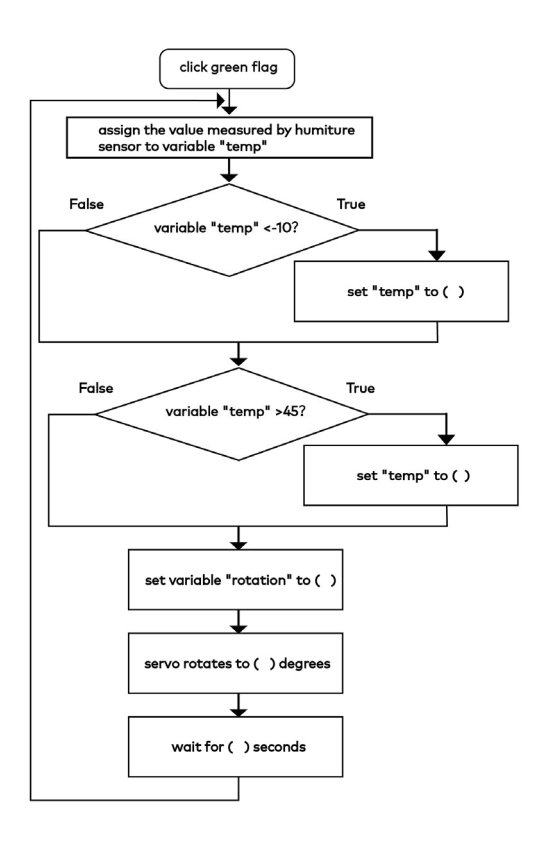

### 2. Write Programs

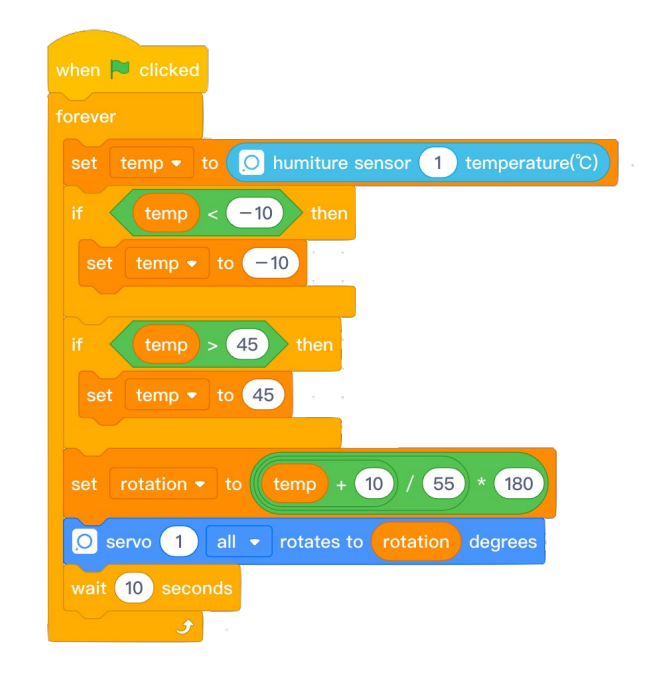

### 3. Refine Programs

(1) Observe how the variable "rotation" changes its value and how it effects the way the **Servo** rotates. Modify your program to make the **Servo** more sensitive and improve the accuracy of the thermometer.

(2) Figure out how to modify the programs to turn your thermometer into a device that can measure humidity.

### Decorate

1. Use a calendar stand to make a thermometer.

2. Glue the Neuron blocks to the inside of the calendar stand with double-sided tape. The **Servo** should be attached to the middle of the cardboard as shown in the picture in Draft Design.

3. Cut a hole on the calendar stand to expose the **Servo** to the outside. Cut the cardboard into a meter dial pointer and glue the pointer to the rotating rod of the **Servo**.

4. Glue the **Display** block to the outside of the calendar stand. Connect the **Display** block to the **Power** block via the magnet wire.

5. Mark the scale of the thermometer based on the rotation range of the pointer.

6. Draw cartoon images.

### Play & Display

1. Give your project a name and share the project with your group members. Brainstorm about more ideas on where to use the cartoon thermometer.

2. Vote for the best-designed projects to be displayed in the school.

### Wrap-up

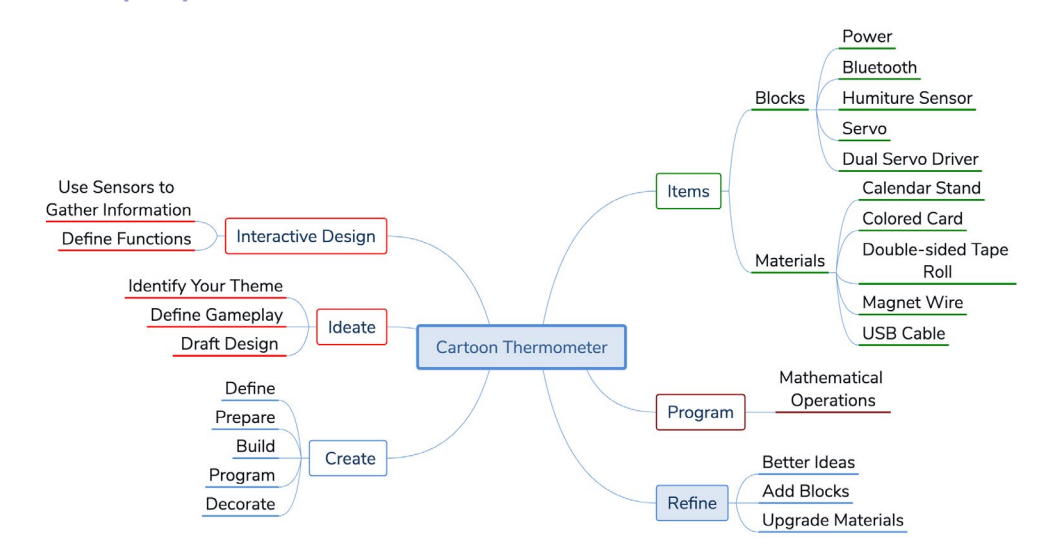

### **Open Sesame**

The **Humiture Sensor** can not only measure temperature but also humidity. Think about this question: How do we use the **Button** block to control the **Humiture Sensor** to switch its role between a thermometer and a moisture meter?

Here's how the **Button** block works:

When the button is clicked (short press), there is connection between two points in a circuit; and when the button is released, the electronic circuit is open.

When the button is pressed for 5 seconds, the connection will remain even after the button is released.

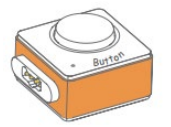

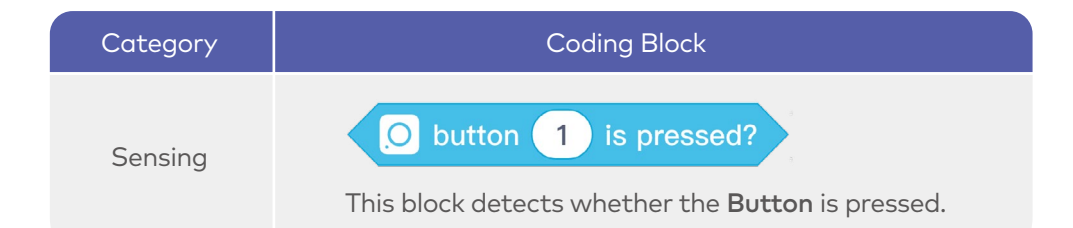

## Lesson 11 Smart Fan

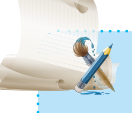

### Learning Objectives

- 1. Learn to use the PIR Sensor block
- 2. Learn to use the DC Motor block.
- 3. Learn to use sensors-related blocks in mBlock 5

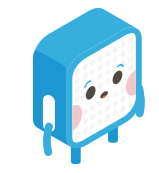

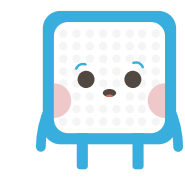

### Ideate

### Smart Fan

First, put these blocks together: **Power**, **Bluetooth**, **PIR Sensor**, **DC Motor** and **Dual DC Motor Driver**.

Use mBlock 5 to turn the setup into a Smart Fan that can automatically turn on/off based on the **PIR Sensor** output.

### Create

1. Draft Design

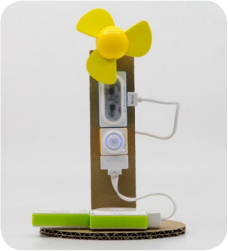

2. To complete the **Smart Fan** project, follow these steps:

(1) Define: Work in groups to brainstorm about the purpose of the project.(2) Prepare: Choose the Neuron blocks and any other materials you want to use.(3) Build: Connect the Neuron blocks.

(4) Program: Connect the project to the computer and open mBlock 5 to program your project.

(5) Decorate: Use everyday materials to make your project more attractive.

### Build

### 1. Items List

| Blocks               |          |
|----------------------|----------|
| Name                 | Quantity |
| Power                | 1        |
| Bluetooth            | 1        |
| PIR Sensor           | 1        |
| DC Motor             | 1        |
| Dual DC Motor Driver | 1        |
| Dual DC Motor Driver | 1        |

| Materials              |          |  |
|------------------------|----------|--|
| Name                   | Quantity |  |
| Fan Blade              | 1        |  |
| Structural Parts       | 1        |  |
| Magnet Wire            | 1        |  |
| Double-sided Tape Roll | 1        |  |
| USB Cable              | 1        |  |
| Cardboard Box          | 1        |  |

#### 2. Intro to Neuron Blocks

### PIR (passive infrared sensor) Sensor

The **PIR (passive infrared sensor) Sensor** block is used to detect whether there are people moving in the sensing range. In this project, the Neuron **PIR Sensor** we use has a detection range of up to 3 meters. When the **PIR Sensor** detects people moving within this range, it will send a Yes signal to the block connected next to it. When people walk out of the range, the **PIR Sensor** will automatically turn off.

PIR sensors are typically packed with high technologies, making them more energy-saving and environment-friendly.

#### Dual DC Motor Driver & DC Motor

The **Dual DC Motor Driver** is used to drive the **DC Motor** or the **Water Pump**. It can drive two devices simultaneously.

A DC Motor is any of a class of rotary electrical machines that converts direct current electrical energy into mechanical energy. (Wiki)

| Category | Coding Block                                                                                              |
|----------|----------------------------------------------------------------------------------------------------|
| Sensing  | PIR sensor 1 detects people?<br>This block programs the <b>PIR sensor</b> to detect people.               |
| Action   | DC Motor 1 all • rotates at power 50 %<br>This block programs the DC Motor to rotate at a specific speed. |

#### 3. Connect the four blocks as shown:

00000

-<u>000</u>--

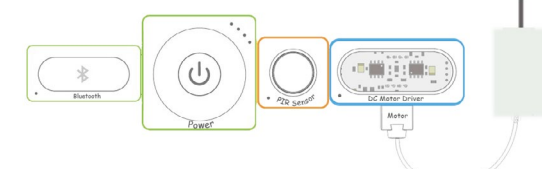

4. Use a USB cable to connect your blocks setup to the computer.

### Program

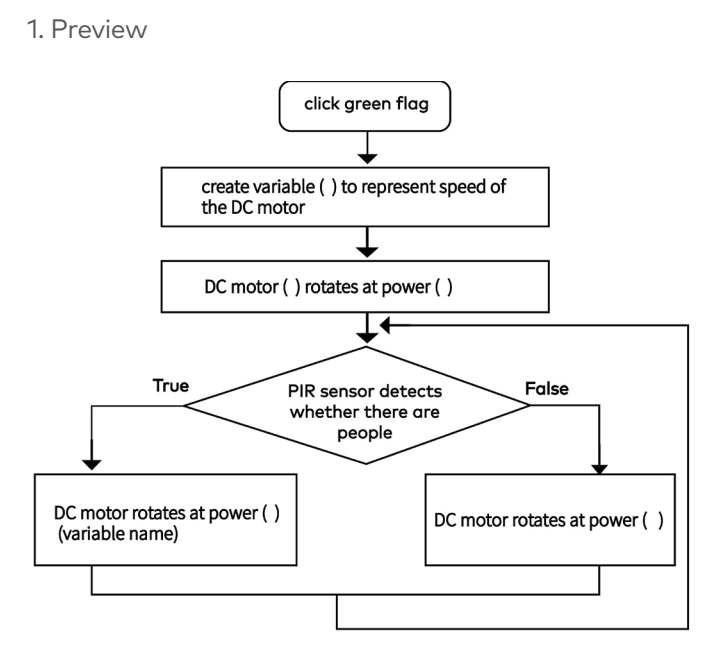

### 2. Write Programs

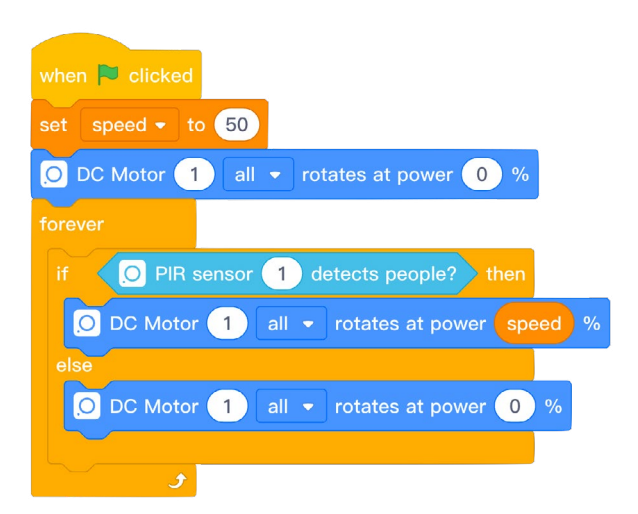

### 3. Refine Programs

The **DC Motor** can rotate at power of 0% -100%. To ensure that the **DC Motor** does not run at an extremely high speed, we can set the rotational speed to a number that is randomly generated within a normal range.

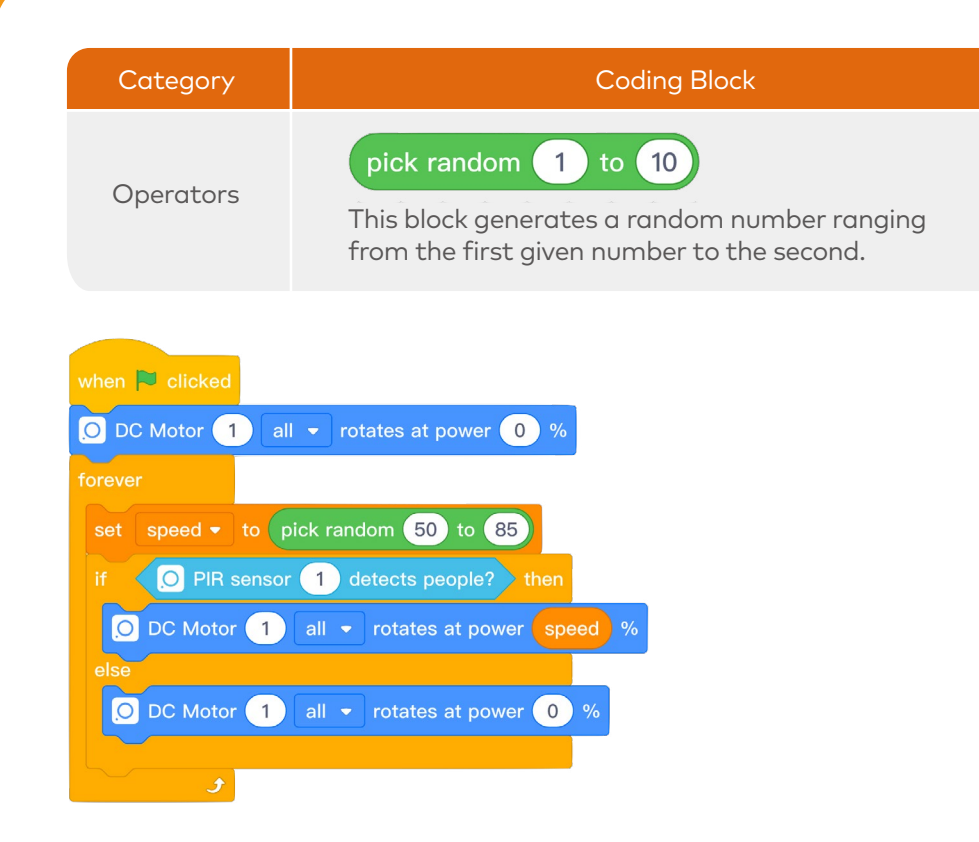

### Decorate

1. Use everyday stuff to build a fan support. Fix the **DC Motor** to the top of the frame. Make sure the motor can keep stable when working.

2. Fix the **Power**, **Bluetooth** and **PIR Sensor** to the support. Connect the blocks using the magnet wires.

3. Mount the fan on the rotor of the DC Motor.

### **Play & Share**

1. Be careful when operating the motor because it might be unpredictable sometimes.

2. Give your project a name and share the project with your group members. Brainstorm about more ideas on how to apply the smart fan.

#### Power Bluetooth PIR Sensor Blocks DC Motor Dual DC Motor Driver Use Sensors to Fan Blade Gather Information Items Cardboard Box Use Sensors to Control Different Double-sided Tape Interactive Design Neuron Blocks Roll Materials **Define Functions** Structural Parts Magnet Wires Identify Your Theme USB Cable **Define Gameplay** Ideate Smart Fan Draft Design Read the Knob **PIR Sensor Senses** Define People Program Prepare DC Motor Rotates Build Create

### **Open Sesame**

Program

Decorate

The **Knob** block is an input block that is used to adjust values. By toggling the knob, we can change the value of any output block that's connected to the **Knob**. In this project, we toggle the knob to change the speed of the motor in an attempt to control the speed of the fan.

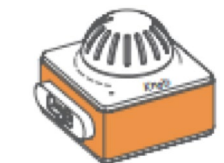

Better Ideas

Add Blocks

Upgrade Materials

Refine

| Category | Coding Block                                           |
|----------|--------------------------------------------------------|
| Sensing  | O knob 1 value<br>This block is used to read the Knob. |

People who work outdoors would benefit from a fan, but need their hands free. Brainstorm on how this issue could be solved using the fan you just created.

Wrap-up

### Lesson 12 Smart Plant Watering System

|   | - |   |
|---|---|---|
|   |   | 1 |
| - | - |   |
| 1 |   |   |

### Learning Objectives

- 1. Learn about the Soil Moisture Sensor
- 2. Learn about the Water Pump block.
- B. Explore the Dual DC Motor Driver block.

n though I really care about my plo metimes forget to water them. I w a gadaet to help me out.

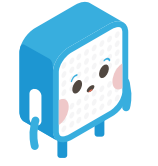

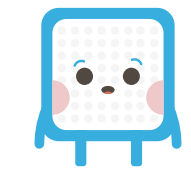

### Ideate

### Smart Plant Watering System

First, put these blocks together: **Power**, **Bluetooth**, **Soil Moisture Sensor**, **Dual DC Motor Driver** and **Water Pump**.

Then use mBlock 5 to program the setup you just built: Write programs to turn your project into a smart plant watering system that can automatically turn on/ off its water pump based on the outputs from the **Soil Moisture Sensor**.

### Create

1. Draft Design

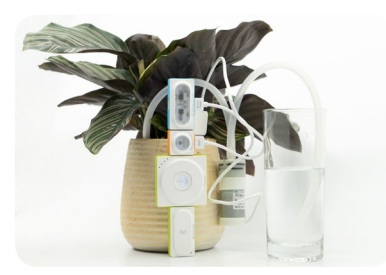

2. To complete the **Smart Plant Watering** project, follow these steps:

(1) Define: Work in groups to brainstorm about the purpose of the project.
 (2) Prepare: Choose the Neuron blocks and any other materials you want to use.
 (3) Build: Connect the Neuron blocks.

(4) Program: Connect the project to the computer and open mBlock 5 to program your project.

(5) Decorate: Use everyday materials to make your project more attractive.

### Build

### 1. Items List

| Blocks               |          | Materials        |  |
|----------------------|----------|------------------|--|
| Name                 | Quantity | Name Quantity    |  |
| Power                | 1        | Potted Flowers 1 |  |
| Bluetooth            | 1        | Cup 1            |  |
| Soil Moisture Sensor | 1        | Water Pipe 1     |  |
| Dual DC Motor Driver | 1        | USB Cable 1      |  |
| Water Pump           | 1        |                  |  |

### 2. Intro to Neuron Blocks

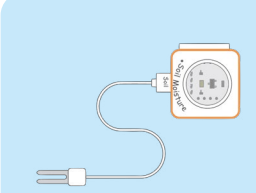

#### Soil Moisture Sensor

The **Soil Moisture Sensor** is used to measure the water content in soil. The sensor has a capacitor inside that is highly sensitive to the level of humidity. The capacitance is affected by how much water is absorbed in the capacitor. The changes in capacitance will be converted into electrical signals and these electrical signals will then be turned into outputs we humans can see.

### Dual DC Motor Driver & Water Pump

We connect the Water Pump to the Dual DC Motor Driver to make a water suction pump.

| Category | Coding Block                                                                                                    |
|----------|----------------------------------------------------------------------------------------------------|
| Sensing  | O soil moisture sensor 1 humidity<br>We use this block to read the Soil Moisture Sensor.                                                              |
| Action   | DC Motor 1 all • rotates at power 50 % for 1 secs<br>We use this block to set the speed of <b>DC Motor</b> and<br>define how long the rotation lasts. |

3. Connect the blocks. Put together the four Neuron blocks in the order as shown.

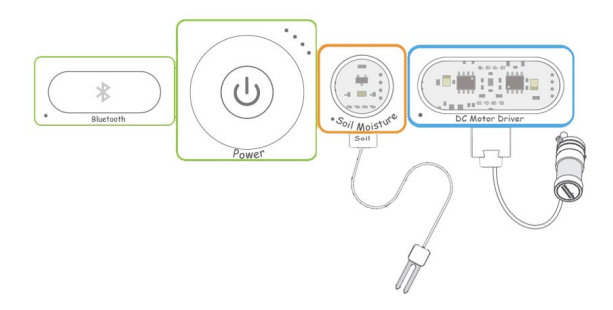

4. Use a USB cable to connect your blocks setup to the computer.

### Program

1. Preview

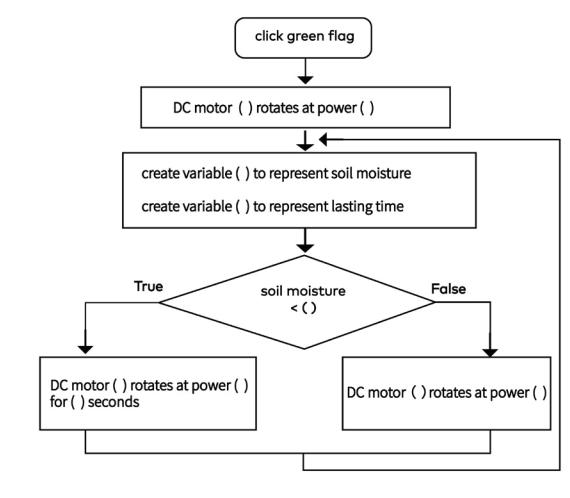

### 2. Write Programs

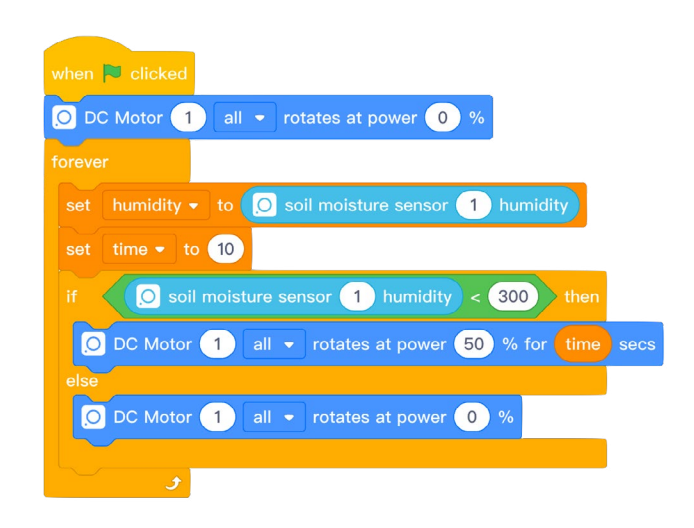

### 3. Refine Programs

(1) Observe how the soil moisture changes. Record the maximum and minimum values.

(2) Define the knob in your code. Program the **Water Pump** to automatically turn on when the soil moisture is below a certain threshold and turn off when the soil moisture rises above the threshold. Make your plant flowering system smarter.

### Decorate

1. Use structural parts to build a stand. Attach the **Soil Moisture Sensor** to the top of the stand and hold it in place. Then fix the **Dual DC Motor Driver** and the **Water Pump** to the stand. Make sure the stand is stable when your smart plant watering system is in use.

2. Attach the **Power** and **Bluetooth** to the stand. Connect these blocks with the **Magnet Wires**.

3. Insert the inlet of the **Water Pump** into the cup. Keep the outlet away from the **Soil Moisture Sensor** and insert the outlet into the soil.

### Play & Share

1. The rotation of the **Water Pump** block may be unpredictable at times, so please take care when working with it.

2. Give your project a name and share the project with your group members. Brainstorm about more ideas on where to use the smart watering system in our daily life.

3. Build a smart plant watering system as a gift for your friend or family member.

### Wrap-up

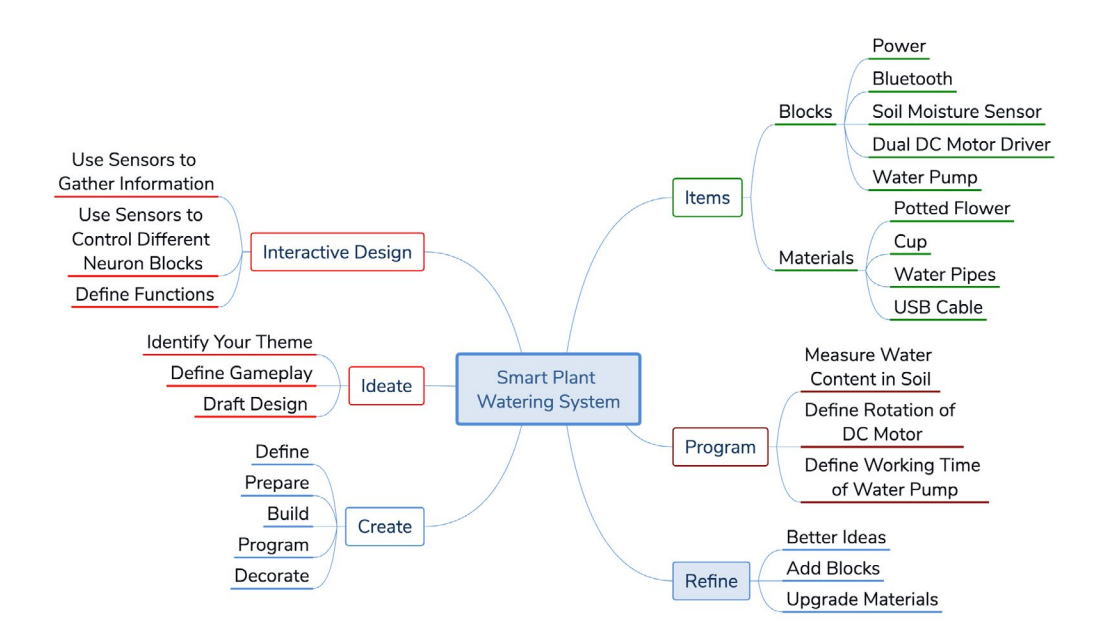

### **Open Sesame**

Brainstorm ideas on how to successfully add a fan to your plant watering system, to improve air circulation while the system is working.

### Lesson 13 Fruit Piano

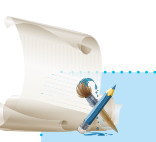

### earning Objectives

I. Learn to use the Funny Touch block.

Learn to use mBlock 5 to program multiple Neuron blocks to do thinas at the same time.

love listening to and playing music. I ave always wanted my own piano...

Then let's use the funny touch block and the buzzer to build y your own diaital piano!

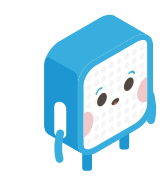

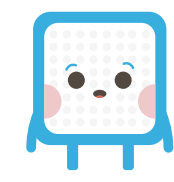

### Ideate

### **Fruit Piano**

First, put these blocks together: Power, Bluetooth, Funny Touch, Buzzer.

Then, using mBlock 5, you can program the **Buzzer** block to make sounds like a digital piano in response to the signals from the **Funny Touch**.

### Create

1. Draft Design

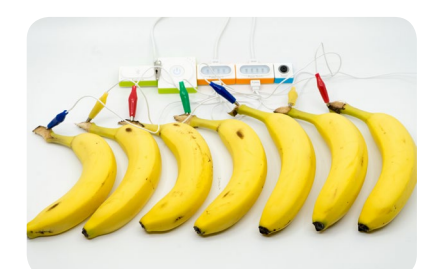

2. To complete the **Fruit Piano** project, follow these steps:

(1) Define: Work in groups to brainstorm about the purpose of the project.(2) Prepare: Choose the Neuron blocks and any other materials you want to use.(3) Build: Connect the Neuron blocks.

(4) Program: Connect the project to the computer and open mBlock 5 to program your project.

(5) Decorate: Use everyday materials to make your project more attractive.

### Build

### 1. Items List

| Blocks      |          | Materials                |  |
|-------------|----------|--------------------------|--|
| Name        | Quantity | Name Quantity            |  |
| Power       | 1        | Banana 8                 |  |
| Bluetooth   | 1        | Structural Part 1        |  |
| Funny Touch | 2        | Double-sided Tape Roll 1 |  |
| Buzzer      | 1        | USB Cable 1              |  |

### 2. Intro to Neuron Blocks

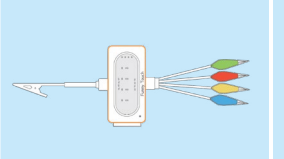

#### Funny Touch

The **Funny Touch** block can turn any conductive objects (like bananas or water) into a touch switch. The block includes a GND wire and 4 different colored alligator clips.

The **Funny Touch** is triggered when the electric circuit is closed between the GND wire and the alligator clips.

| Category | Coding Block                                                                                                    |  |
|----------|----------------------------------------------------------------------------------------------------|--|
| Sensing  | O Funny Touch 1 blue - is touched?                                                                                   |  |
|          | We use this block to sense whether an alligator clip is touched.                                                     |  |
| Sound    | O buzzer 1 plays note C7 ▼ for 0.25 beats<br>We use this block to change the note and beat of<br>the <b>Buzzer</b> . |  |

3. Connect the five Neuron blocks as shown. 4. Use a USB cable to connect your blocks setup to the computer.

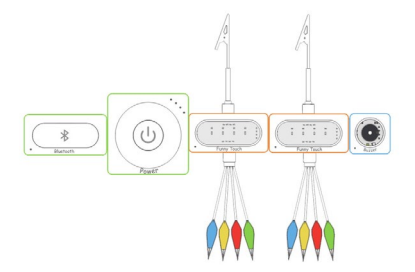

### Program

1. Preview

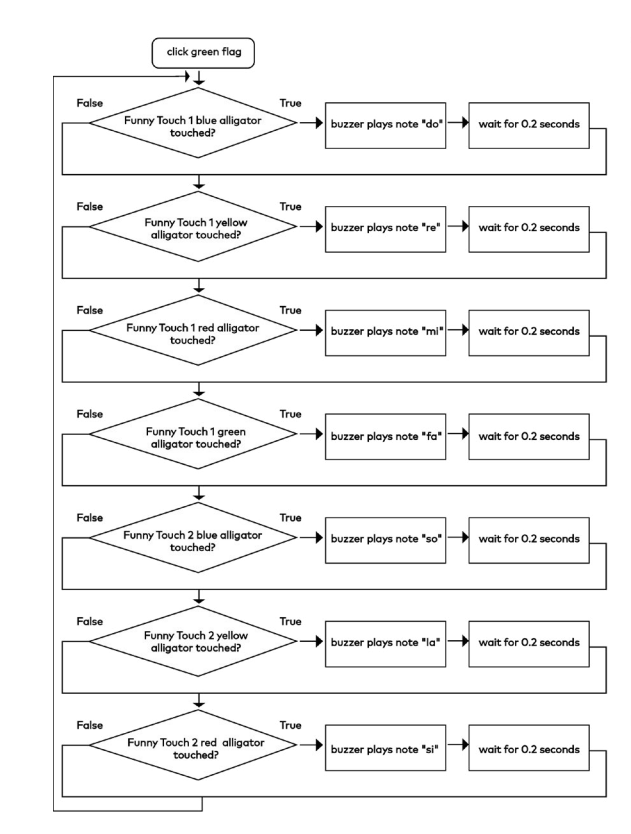

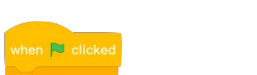

2. Write Programs

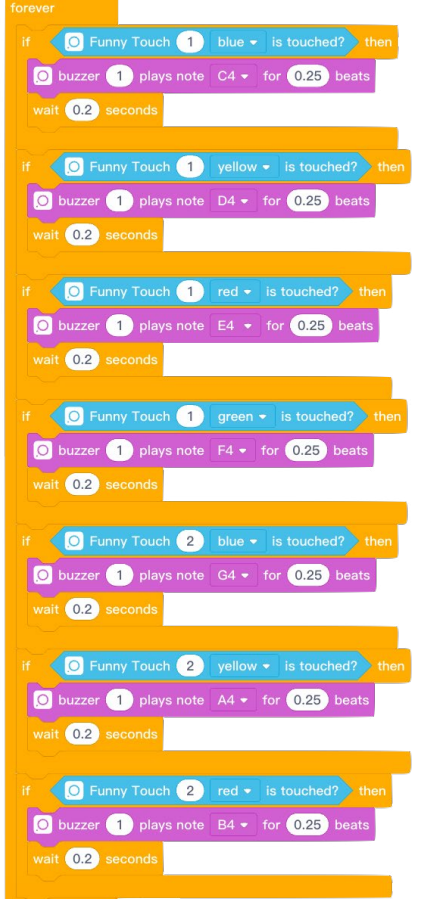

### 3. Refine Programs

Based on the numbered musical notation of the *Are You Sleeping* song, adjust the waiting time to make the song smoother and easy-listening. Try touching the alligator clips to hear your song!

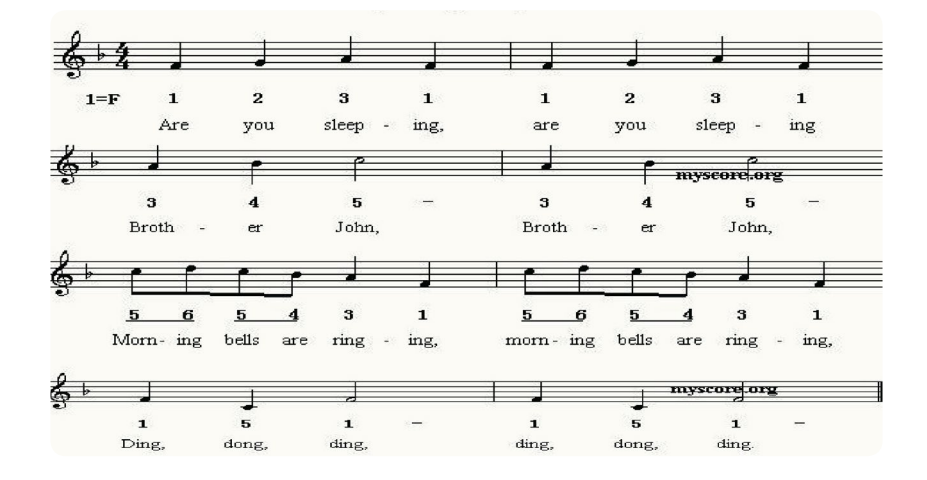

### Decorate

1. Use the everyday stuff to build a piano shape. Place the bananas at the correct position to serve as the piano keys. Hold the bananas in place to serve as piano keys, making sure they won't fall off.

2. Attach the Power, Bluetooth, Funny Touch and Buzzer to the piano.

3. Attach the alligator clips to the banana in the correct order.

### **Play & Share**

Give your project a name and share your project with your group members. Use the fruit piano to play a song. Brainstorm more ideas on how to apply the fruit piano in your daily life.

### Wrap-up

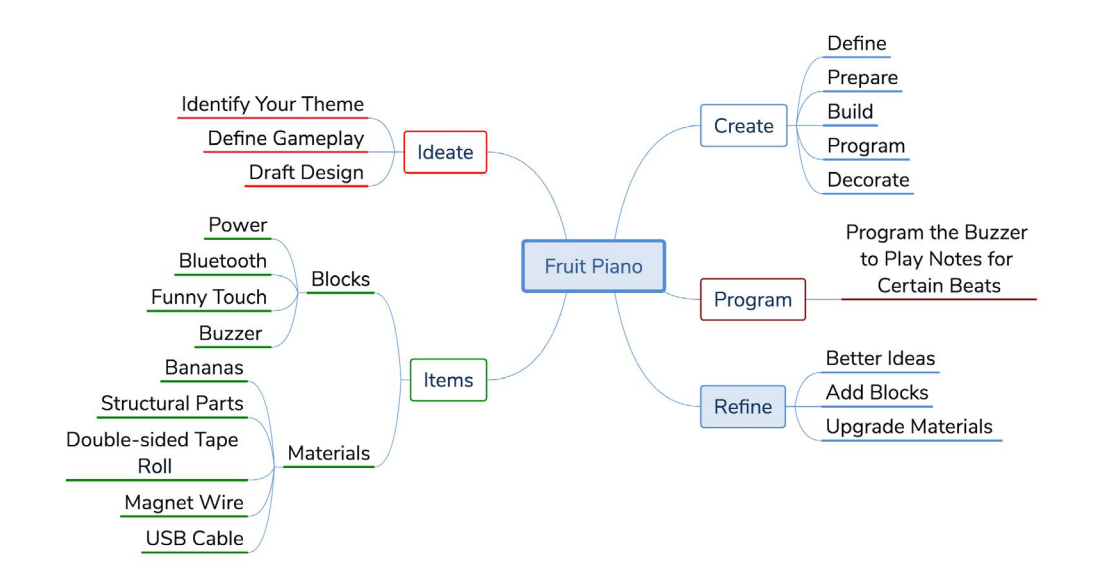

### Open Sesame

Try using other fruits to create the keyboard.

Counting beats is very important when learning to play an instrument. Think about this: how could mblock 5 be used to make a metronome?

### Lesson 14 Smart Bubble Blower

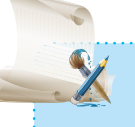

### Learning Objectives

- 1. Learn to use the Ultrasonic Sensor block
- 2. Learn to use a combination of the Servo block and the DC Moto block.
- 3. Learn how to write programs to meet different needs.

One of my favourite things to do in summer is blowing bubbles and watching them float away! Ve've got a Servo and a DC notor. How about using the p make a bubble blower ?

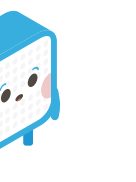

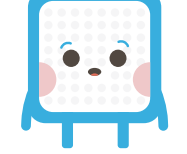

### Ideate

#### **Smart Bubble Blower**

First, put these blocks together: Power, Bluetooth, Ultrasonic Sensor, Servo, Dual Servo Driver, DC Motor, Dual DC Motor, LED Strip and LED Strip Driver. Then, use mBlock5 to program the setup you just built: Program the Servo to rotate by specific degree as indicated by the Ultrasonic Sensor outputs. The bubble ring should make its way to where the fan is placed. The DC Motor will activate the fan, and the ring begins creating bubbles.

### Create

1. Draft Design

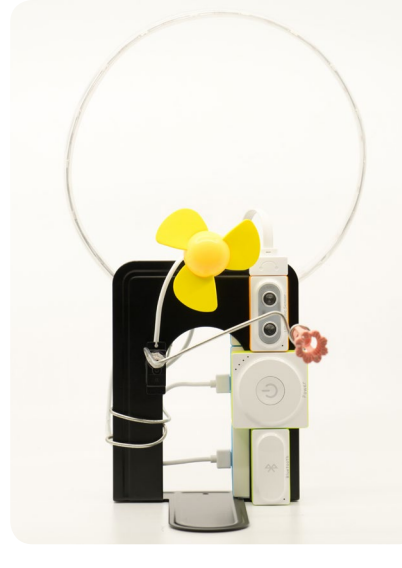

## 2. To complete the **Smart Bubble Blower** project, follow these steps:

 (1) Define: Work in groups to brainstorm about the purpose of the project.
 (2) Prepare: Choose the Neuron blocks and any other materials you want to use.
 (3) Build: Connect the Neuron blocks.
 (4) Program: Connect the project to the computer and open mBlock 5 to program your project.

(5) Decorate: Use everyday materials to make your project attractive.

### Build

### 1. Items List

| Blocks               |          |  |
|----------------------|----------|--|
| Name                 | Quantity |  |
| Power                | 1        |  |
| Bluetooth            | 1        |  |
| Ultrasonic Sensor    | 1        |  |
| Servo                | 1        |  |
| Dual Servo Driver    | 1        |  |
| DC Motor             | 1        |  |
| Dual DC Motor Driver | 1        |  |
| LED Strip            | 1        |  |
| LED Strip Driver     | 1        |  |

| Materials              |          |  |
|------------------------|----------|--|
| Name                   | Quantity |  |
| Book Stand             | 1        |  |
| Double-sided Tape Roll | 1        |  |
| Plastic Basin          | 1        |  |
| Magnet Wire            | 3        |  |
| Bubble Ring            | 1        |  |
| Wood Block             | 1        |  |
| Binder Clip            | 3        |  |
| USB Cable              | 1        |  |
|                        |          |  |

### 2. Intro to Neuron Blocks

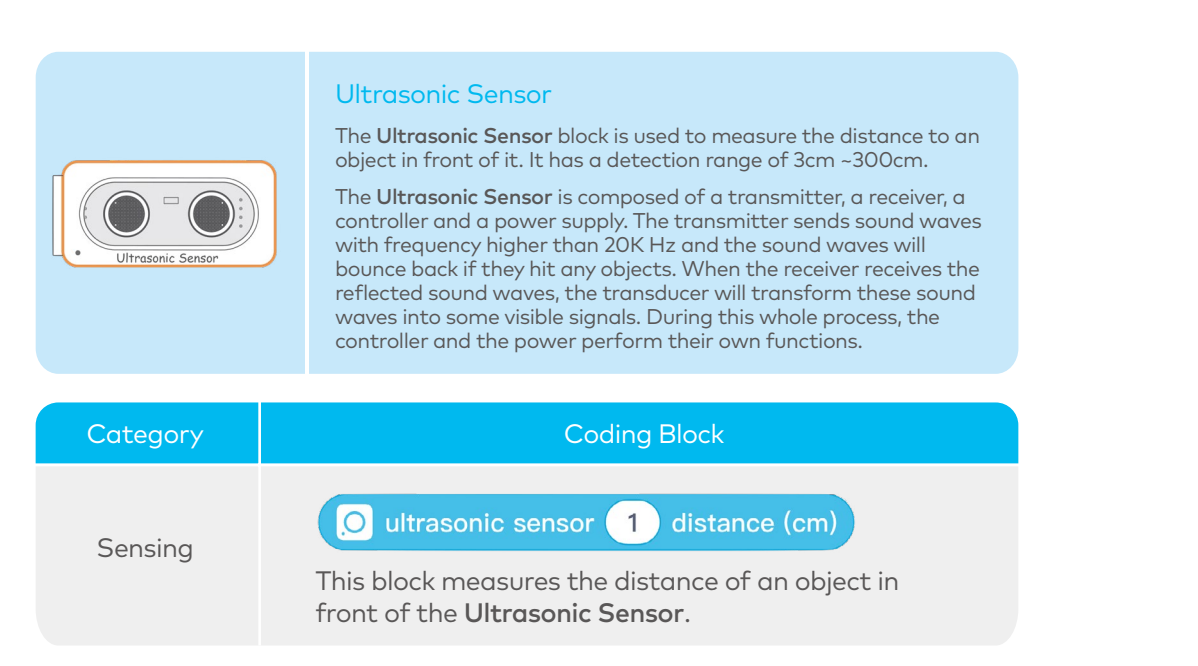

### 3. Connect the blocks. Put together the six Neuron blocks in the order as shown.

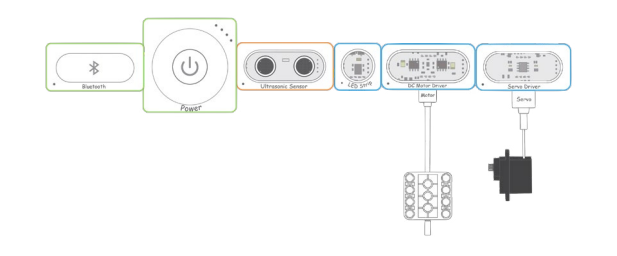

4. Use a USB cable to connect your blocks setup to the computer.

### Program

1. Preview

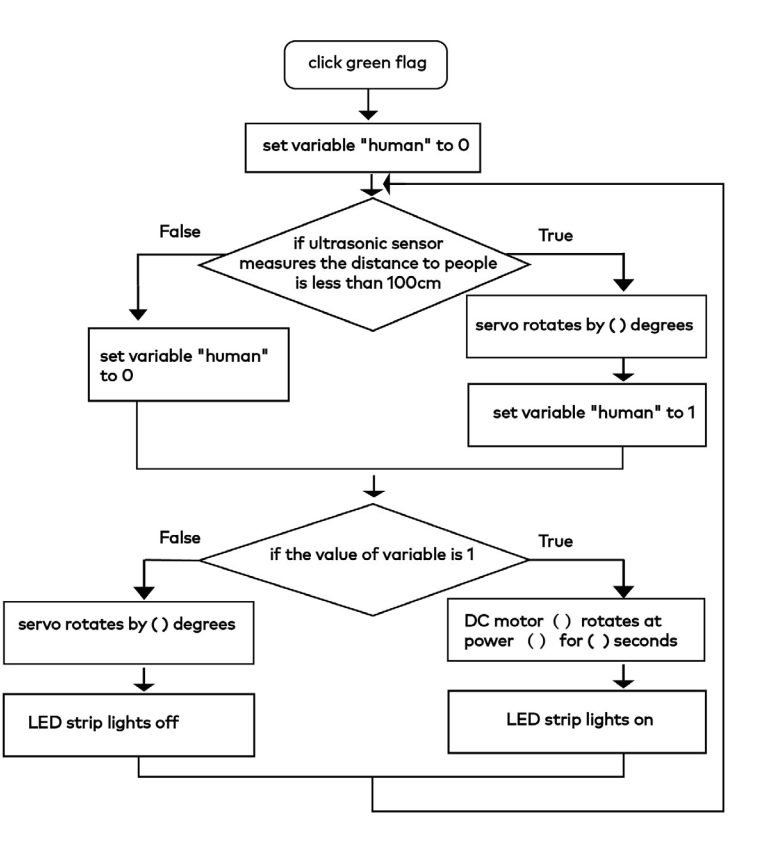

### 2. Write Programs

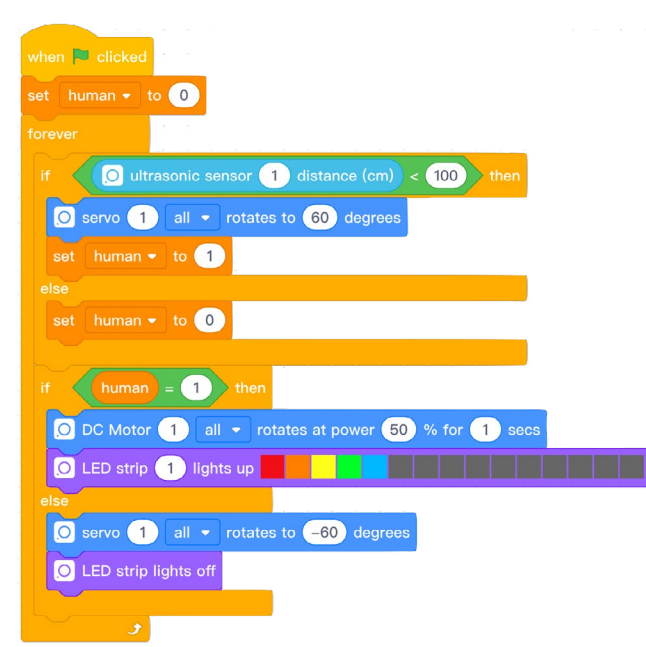

### 3. Refine Programs

Record the maximum distance and the minimum distance that the **Ultrasonic Sensor** has measured. Based on your notes, adjust the rotational angle of the **Servo** block to ensure everything goes well with the bubble blower when it's working.

### Decorate

1. Use the book stand and the wood block to build a base. Put the **Servo** on the wood block, the **DC Motor** on the base. Secure them into place.

2. Attach the **Ultrasonic Sensor** block to the front side of the book stand.

3. Attach one end of the bubble ring to the servo hub. Make sure it won't fall off.

4. Fill the plastic basin with bubble solution.

5. Adjust the setup to make sure everything (**Servo**, **DC Motor**, bubble ring, plastic basin) is in its right place.

6. Attach the LED Strip to the bubble blower with the binder clips.

### Play & Display

1. Give your project a name and share the project with your group members. Brainstorm about more ideas on where to apply the bubble blower.

2. Vote for the most well-designed projects to be displayed in the school.

### Wrap-up

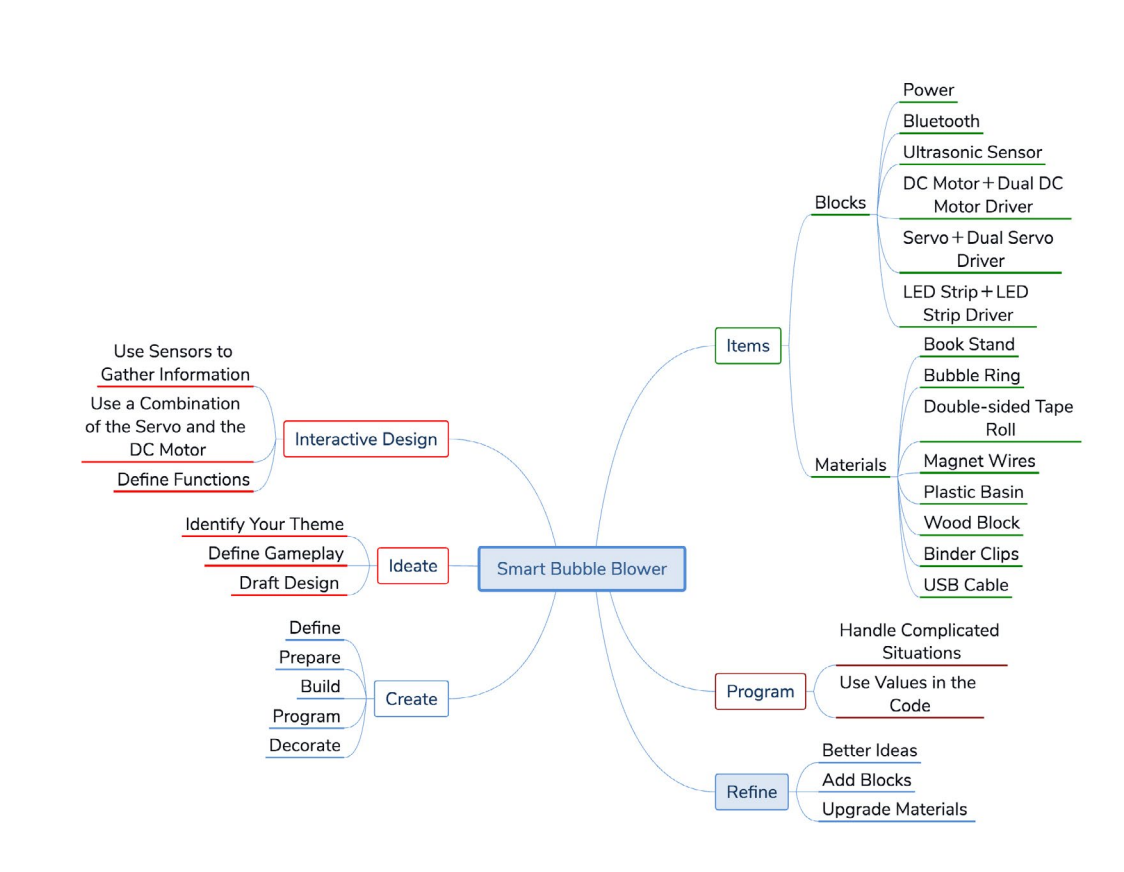

### **Open Sesame**

Figure out how to upgrade your project a little bit by adding a **Buzzer** to the setup. The bubble blower can play music while it's blowing bubbles. Isn't that cool?

### Lesson 15 Mini Mousetrap

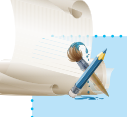

### Learning Objectives

1. Use Ultrasonic Sensor, LED Panel, and Servo wisely to create their project.

2. Learn about Boolean variables and how to use them in projects

Aice are responsible for the transmissio of many diseases and virus. They coulnfluence our daily life in a bad way.

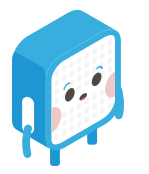

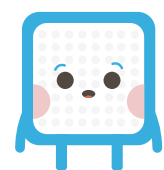

### Ideate

### Mini Mousetrap

First, connect these blocks: **Power**, **Bluetooth**, **Ultrasonic Sensor**, **Servo and Dual Servo Driver**, and **LED Panel**.

Use mBlock to program the setup: when the **Ultrasonic Sensor** detects the presence of a mouse, the **Servo** automatically shuts down the gate of the mousetrap. At the same time, the **LED Panel** will tell us the result.

### Create

1. Draft Design

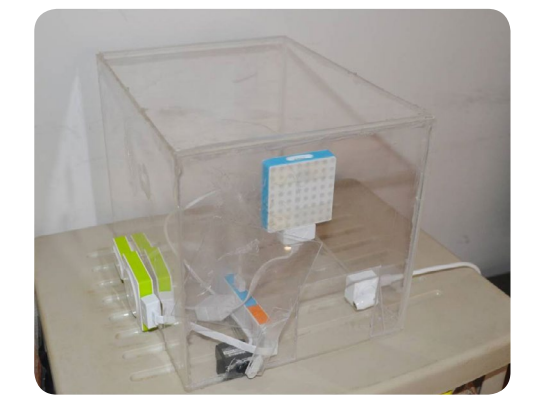

2. To complete the Mini Mousetrap project, follow these steps:

(1) Define: Work in groups to brainstorm about the purpose of the project.

(2) Prepare: Choose the Neuron blocks and any other materials you want to use.(3) Build: Connect the Neuron blocks.

(4) Program: Connect the project to the computer and open mBlock 5 to program your project.

(5) Decorate: Use everyday materials to make your project attractive.

### Build

### 1. Items List

| Blocks            |          |  |
|-------------------|----------|--|
| Name              | Quantity |  |
| Power             | 1        |  |
| Bluetooth         | 1        |  |
| Ultrasonic Sensor | 1        |  |
| Servo             | 1        |  |
| Dual Servo Driver | 1        |  |
| LED Panel         | 1        |  |

| Materials              |          |
|------------------------|----------|
| Name                   | Quantity |
| Translucent Box        | 1        |
| Magnet Wire            | 3        |
| Double-sided Tape Roll | 1        |
| USB Cable              | 1        |

2.Connect the five Neuron blocks as shown below.

3.Use a USB cable to connect your blocks setup to the computer.

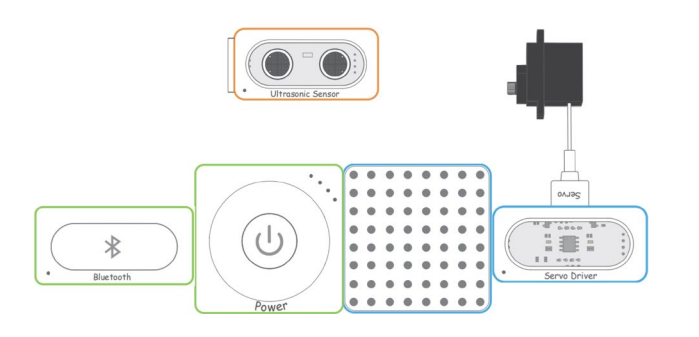

### Program

1. Preview

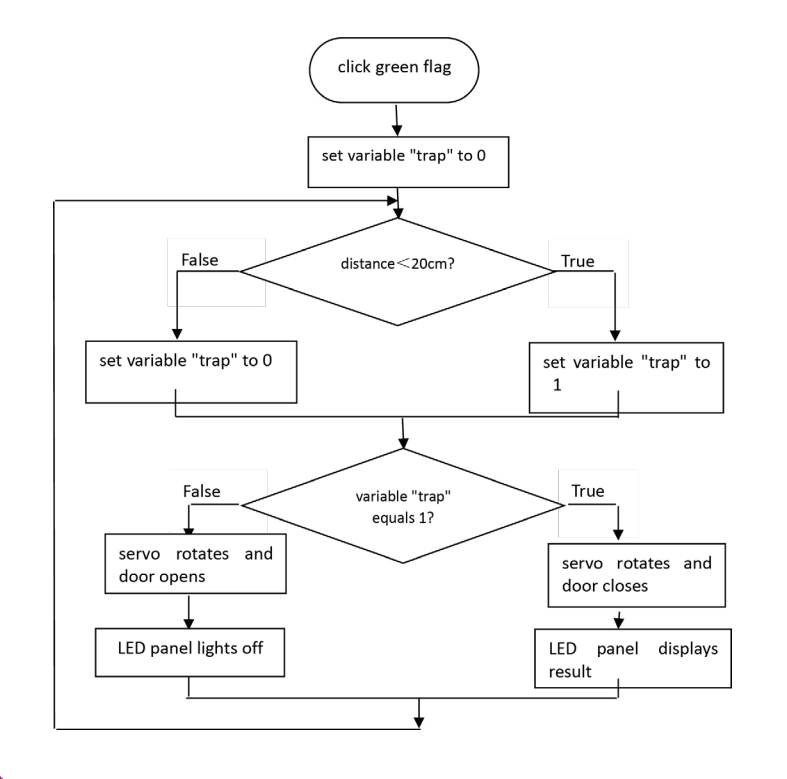

#### 2. Write Programs

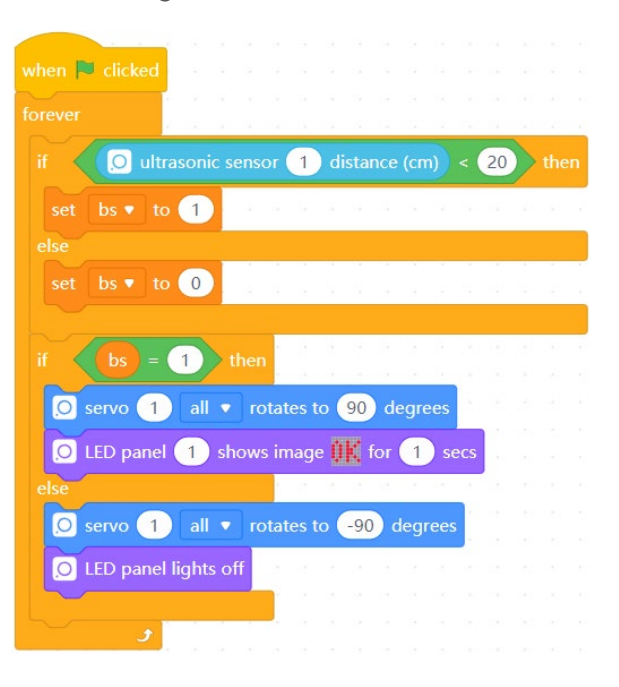

### 3. Refine Programs

(1) Measure the distance between the door and the **Ultrasonic Sensor** so that you can rely on this measurement to modify the "if...then" coding block for the best effect.

(2) Add a "wait...seconds" block to your program to figure out how to make the mousetrap work at its best.

### Decorate

1. Use a translucent box to build the body part of your mousetrap. Glue the LED Panel to the middle of the left side of the box with double-sided tape.

2. Glue the Ultrasonic Sensor near the left door to hold it in place.

3. Attach the Servo and Dual Servo driver to the top of the box. Use materials to secure the Servo and Dual Servo driver in place and expose the servo hub to the outside.

4. Use magnet wires to connect Power, Bluetooth, Ultrasonic Sensor, LED Panel, Servo and Dual Servo driver.

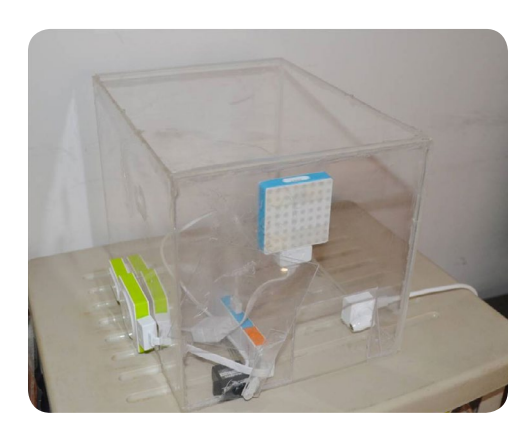

### Play & Test

1. Give your project a name and share the project with your group members. Brainstorm about more ideas on how to improve the mousetrap.

2. Pick a proper place in your storeroom and put your mousetrap there. Let's see if it works!

### Wrap-up

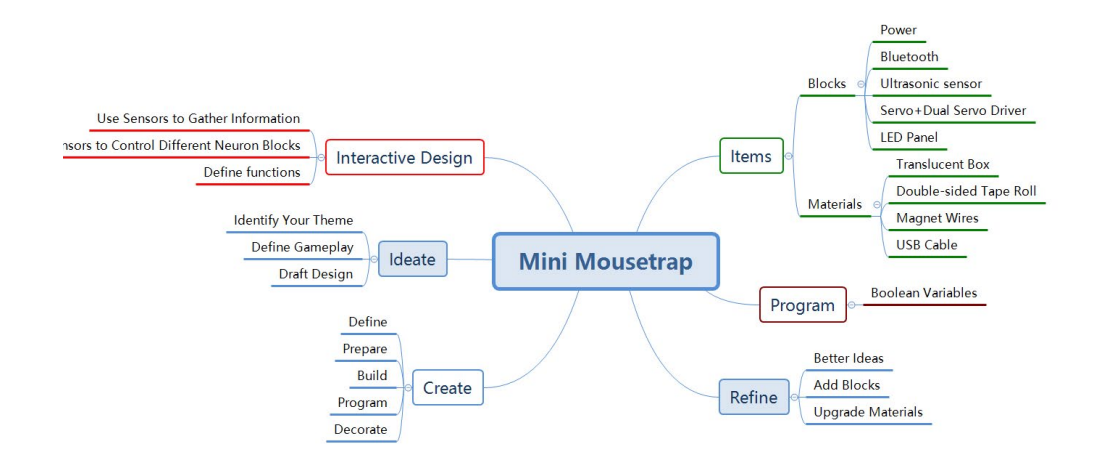

### **Open Sesame**

The mousetrap we just created is well-designed. But can we upgrade the setup? For instance, how about using an empty translucent water bucket to build a multi-entry mousetrap suitable for places which suffer from mice? When building the multi-entry mousetrap, we should focus on the coordination of multiple servos in order to make the mousetrap smarter.

### Lesson 16 Reading Lamp

| - |       |
|---|-------|
|   | C. L. |

### Learning Objectives

- 1. Learn about the Joystick block
- 2. Learn to use the Servo block
- 3. Learn to program a Neuron block to do different thin

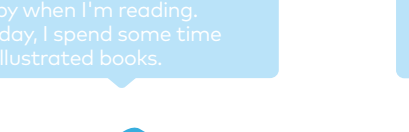

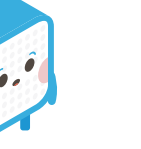

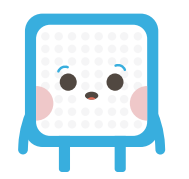

### Ideate

### **Reading Lamp**

First, put these blocks together: **Power**, **Bluetooth**, **PIR Sensor**, **Joystick**, **RGB LED**, **Servo** and **Dual Servo Driver**.

Use mBlock 5 to program the setup you just build: Program the **RGB LED** to be automatically turned on based on the signals given by the **PIR Sensor**. The **Joystick** is used to change the rotational angle of the **Servo** and the brightness of the **RGB LED**.

### Create

1. Draft Design

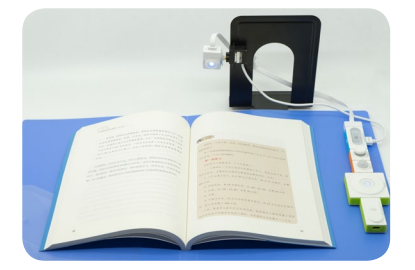

2. To complete the **Reading Lamp** project, follow these steps:

(1) Define: Work in groups to brainstorm about the purpose of the project.
 (2) Prepare: Choose the Neuron blocks and any other materials you want to use.
 (3) Build: Connect the Neuron blocks.

(4) Program: Connect the project to the computer and open mBlock 5 to program your project.

(5) Decorate: Use everyday materials to make your project more attractive.

### Build

### 1. Items List

| Blocks            |          | Materia           |
|-------------------|----------|-------------------|
| Name              | Quantity | Name              |
| Power             | 1        | File Folder       |
| Bluetooth         | 1        | Acrylic Sheet     |
| PIR Sensor        | 1        | Magnet Wire       |
| Joystick          | 1        | Double-sided Tape |
| Servo             | 1        | Binder Clip       |
| Dual Servo Driver | 1        | USB Cable         |
| RGB LED           | 1        |                   |

#### 2. Intro to Neuron Blocks

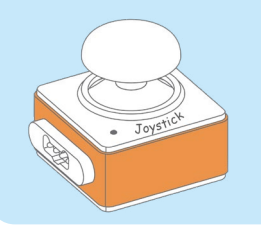

### Joystick

Toggle the **Joystick** to control the movements of your project on the x-axis (right/left movements) or on the y-axis (forward/ backward movements).

Quantity

1

2

4

1

2

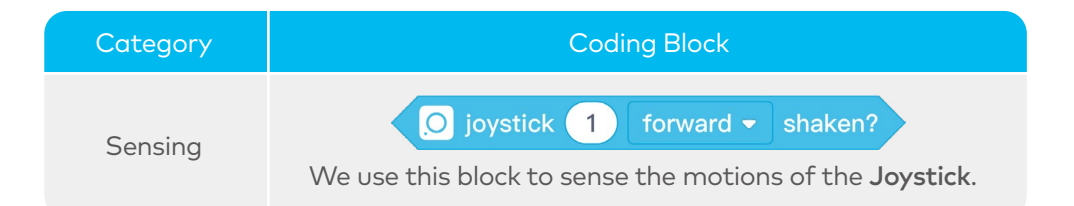

### 3. Connect the six Neuron blocks as shown:

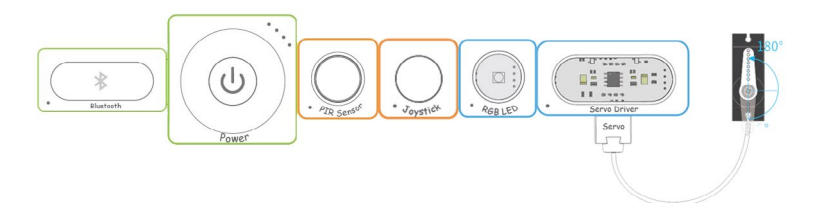

4. Use a USB cable to connect your blocks setup to the computer.

### Program

1. Preview

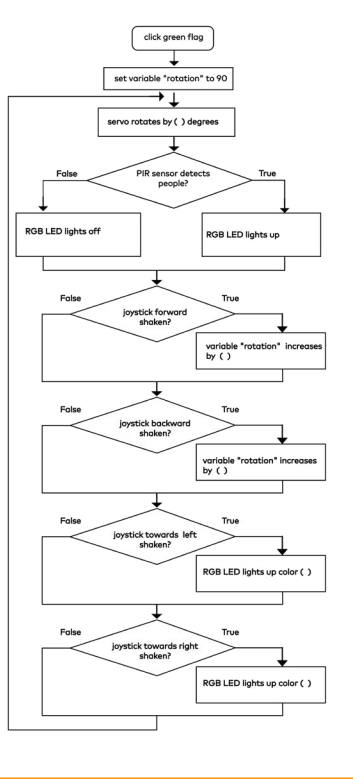

2. Write Programs

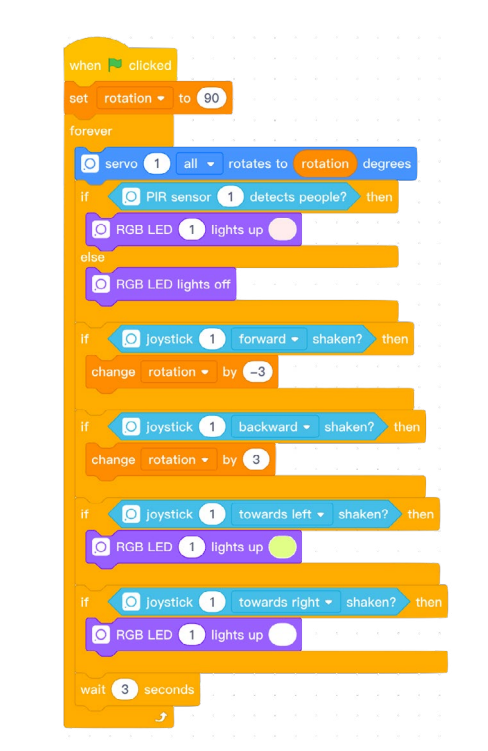

3. Refine Programs

(1) Observe how the backward/forward movements of the **Joystick** influence the rotational angle of the **Servo**. Based on your observations, you can define the value in the coding block **change (rotation) by ()** to make the **Servo** work as intended.

(2) Observe how the right/left movements of the **Joystick** influence the brightness of the **RGB LED**. Try using this coding block related to **RGB LED** 

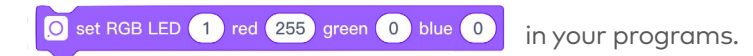

### Decorate

1. Use the binder clips to secure the file folder and the acrylic sheets into place.

2. Using double-sided tape, you can attach the **Power**, **Bluetooth**, **PIR Sensor**, **Joystick** and **Dual Servo Driver** to the file folder.

3. Attach the **Servo** to the top of the acrylic sheet with hot melt adhesive.

4. Glue the **RGB LED** to the servo hub with hot melt adhesive.

5. Adjust the angle and position of the acrylic sheet. Make sure you are comfortable with the reading lamp when the light is turned on.

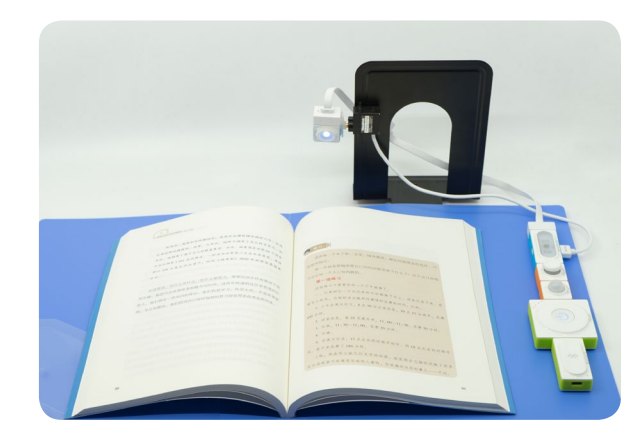

### Play & Test

1. Give your project a name and share the project with group members. Brainstorm about more possibilities.

2. Create a reading lamp and give it to your sibling or friend as a gift. Don't forget to pick an illustrated book for them as well.

### Wrap-up

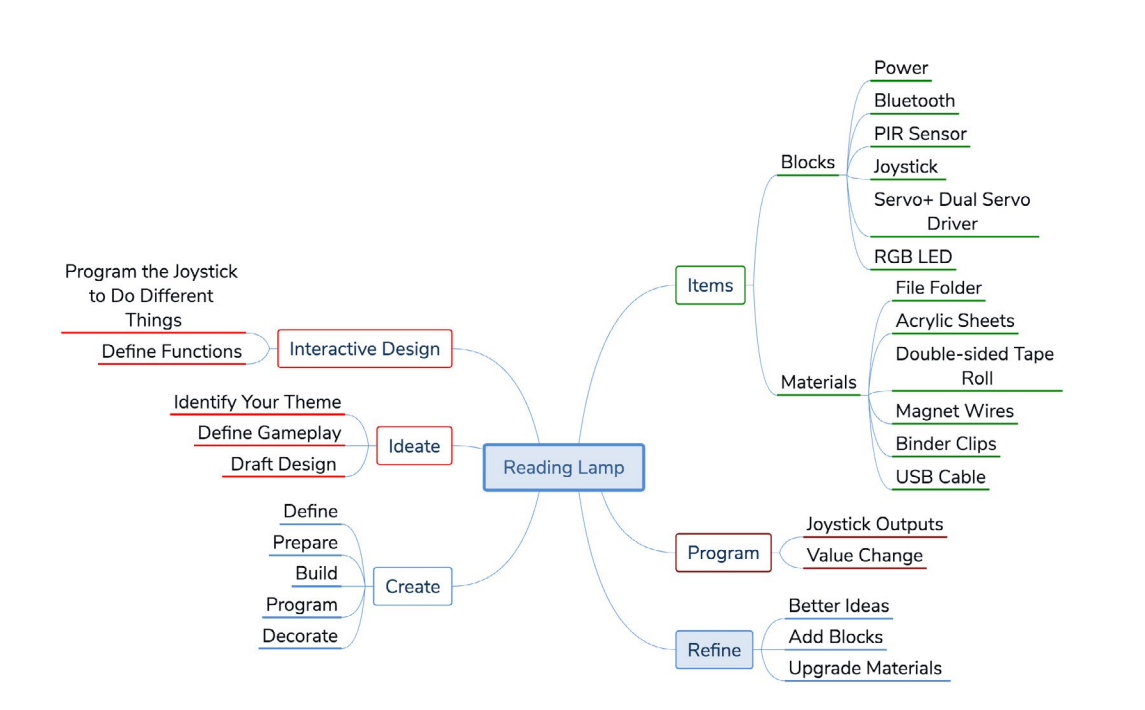

### **Open Sesame**

Brainstorm about how to add a **Buzzer** block to automatically remind you of taking a break after you sit there too much. You can even program your reading lamp to play music if you want. Remember, it's important to protect your eyes.

### Lesson 17 Little Timekeeper

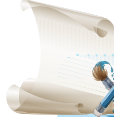

### earning Objectives

Learn to use the Dual IR Detector block.
 Use the LED Panel, Servo, and Dual Servo Driver blocks.
 Apply Boolean variables and the "broadcast" coding blocks.

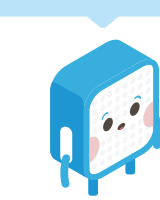

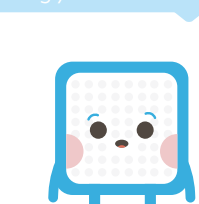

### Ideate

#### Little Timekeeper

First, connect the Neuron blocks: **Power, Bluetooth, Dual IR Detector, Servo** and **Dual Servo Driver,** and **LED Panel**. Then, use mBlock 5 to program your project: when the countdown completes, an alarm will sound, the servo will rotate, and the little timekeeper will raise a speech bubble.

Create

1. Draft Design

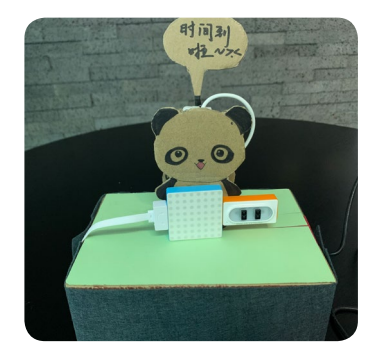

### 2. To complete the Little Timekeeper project, follow these steps:

(1) Define: Work in groups to brainstorm about the purpose of the project.(2) Prepare: Choose the Neuron blocks and any other materials you want to use.(3) Build: Connect the Neuron blocks.

(4) Program: Connect the project to the computer and open mBlock 5 to program your project.

(5) Decorate: Use everyday materials to make your project attractive.

### Build

### 1. Items List

| Blocks               |          | Materials                |
|----------------------|----------|--------------------------|
| Name                 | Quantity | Name Quantity            |
| Power                | 1        | Colored Card 4~5         |
| Bluetooth            | 1        | Magnet Wire 3            |
| Dual IR Detector     | 1        | Double sided Tape Roll 1 |
| Buzzer               | 1        | Scissors 1               |
| Servo                | 1        | Cardboard/Plastic Box 1  |
| LED Panel            | 1        | Marker 1                 |
| Dual Servo Driver    | 1        | Neuron Board 2           |
| Servo Accessory Pack | 1        | USB Cable 1              |

2. Intro to Neuron Blocks

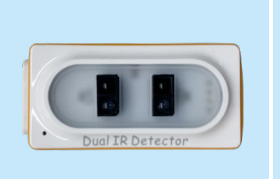

#### Dual IR Detector

The Dual IR Detector has two IR switches, left and right. We can program the switches to make different effects when they're triggered. The detecting range of the sensor is 0 to 2 cm.

### 3.Connect the seven Neuron blocks as shown:

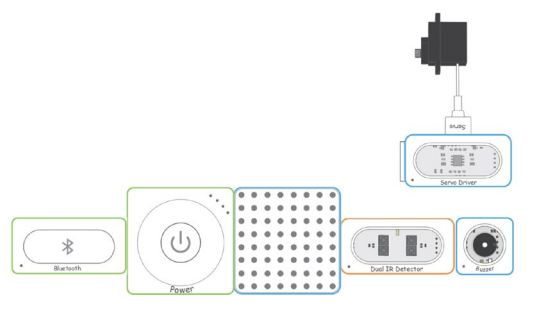

4.Use a USB cable to connect your blocks setup to the computer.

### Program

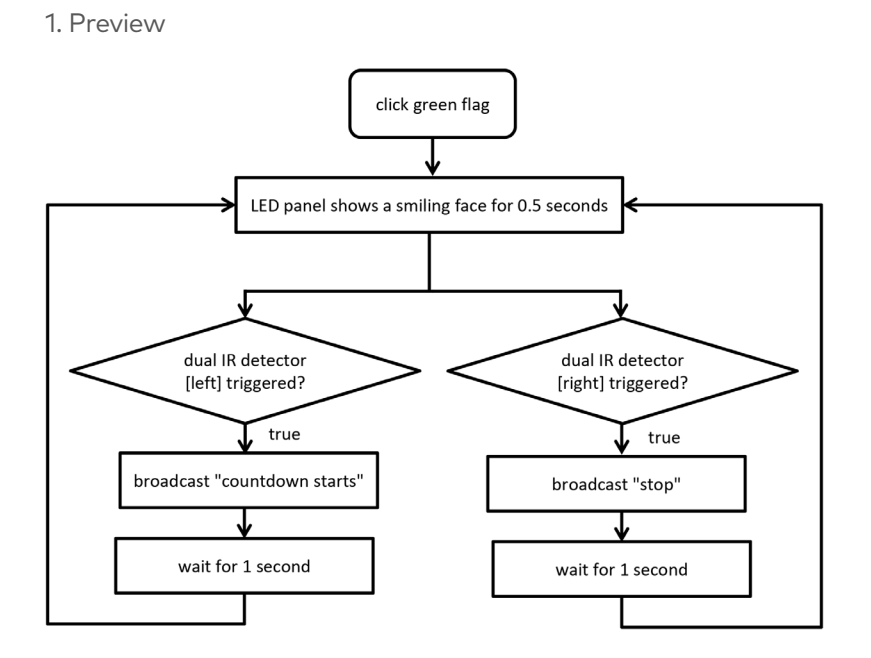

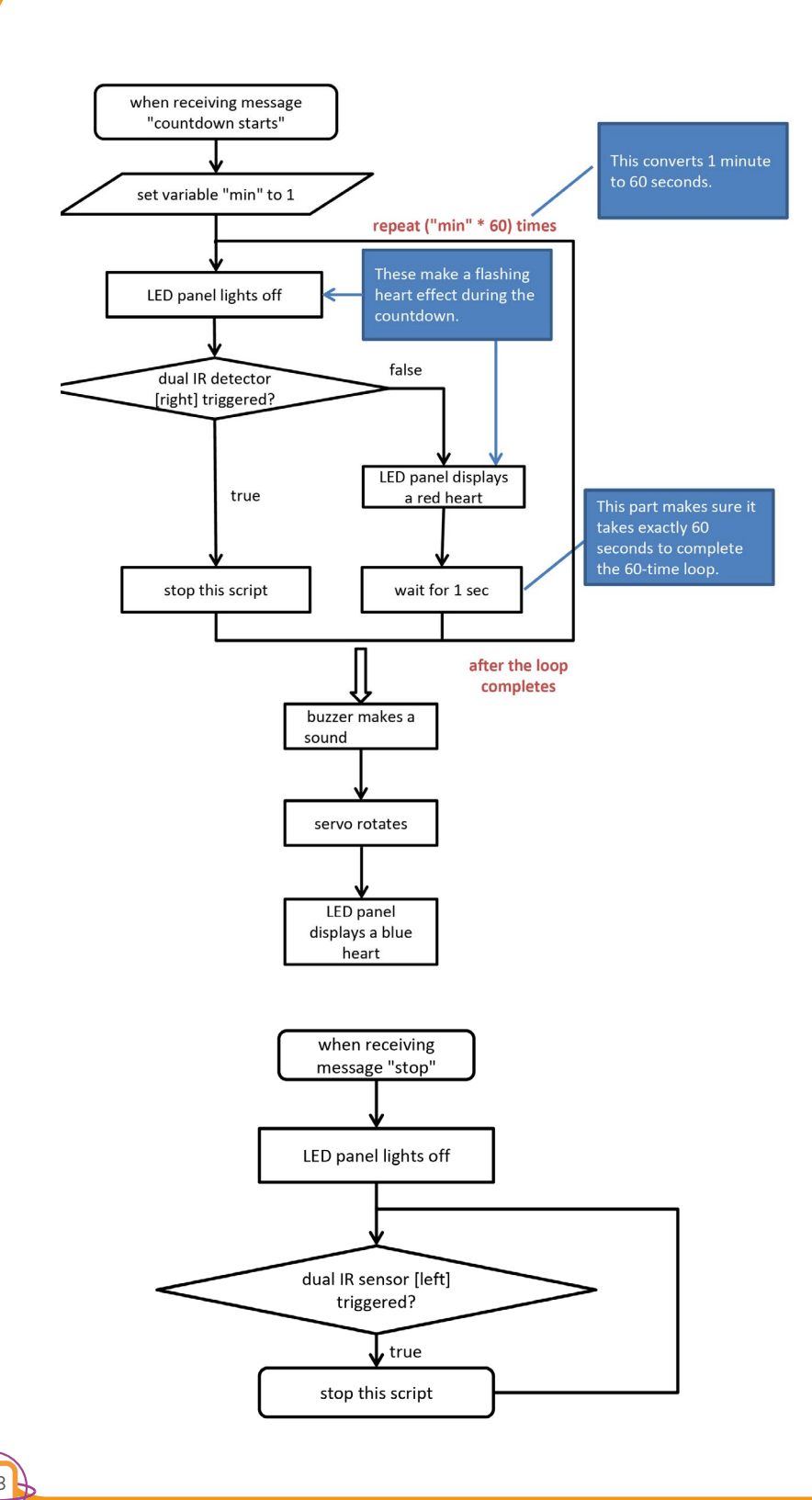

0

### 2. Write Programs

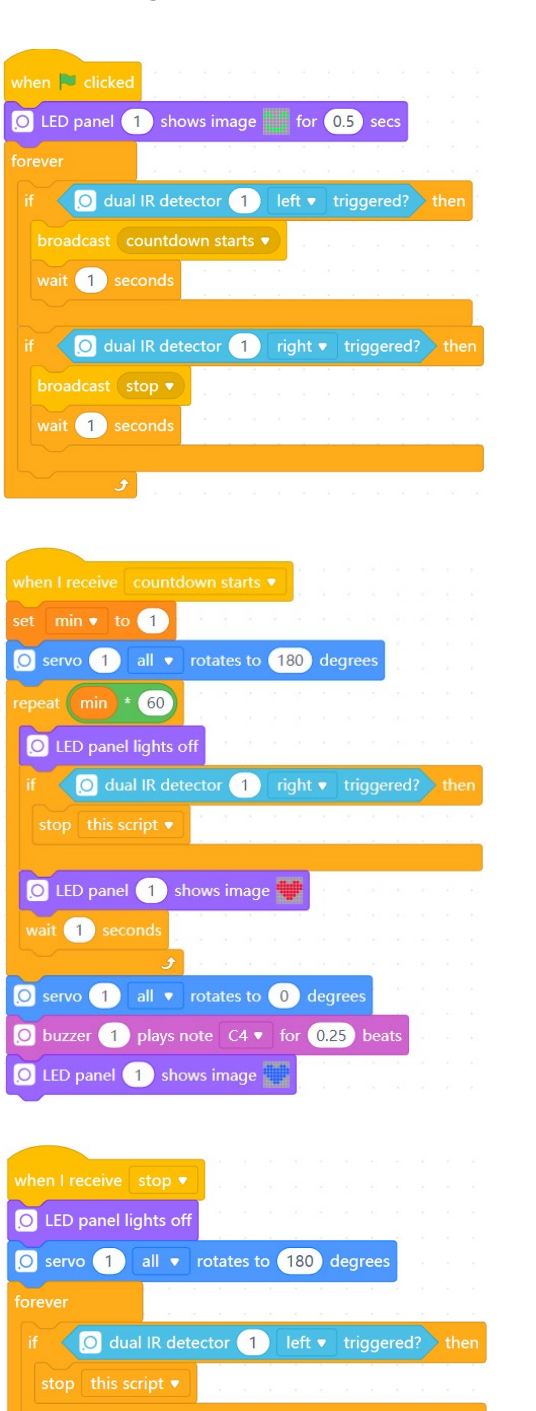

K AND A

C

### 3. Refine Programs

(1) You can change the countdown length by adjusting the value of the variable "min". Try setting "min" to 0.5 instead of 1 and see what happens.
(2) Attach the Servo block to the little timekeeper's speech bubble. And run tests to find the best the rotation angle for the Servo.

### Decorate

1. Design and draw the timekeeper and speech bubble on the colored card. You need two cutouts of the speech bubbles.

2. Fix the timekeeper to the base. Then, hide the **Power**, **Bluetooth**, and **Buzzer** blocks in the base and glue the **LED Panel** to the top of the base. You need the Servo accessories to mount the **Servo** to the speech bubble cutouts. Make sure the **Servo** can rotate, and hence, the speech bubble.

3. Connect these Neuron blocks: **Power**, **Bluetooth**, **LED Panel**, **Servo** and **Dual Servo Driver**, and **Buzzer**.

### Play & Test

1. Give your project a name and share the project with your group members. Try to generate better ideas about the project.

2. In addition to Dual IR Detector, can you use other Neuron blocks to control the little timekeeper?

3. Can you add other effects to the little timekeeper?

### Wrap-up

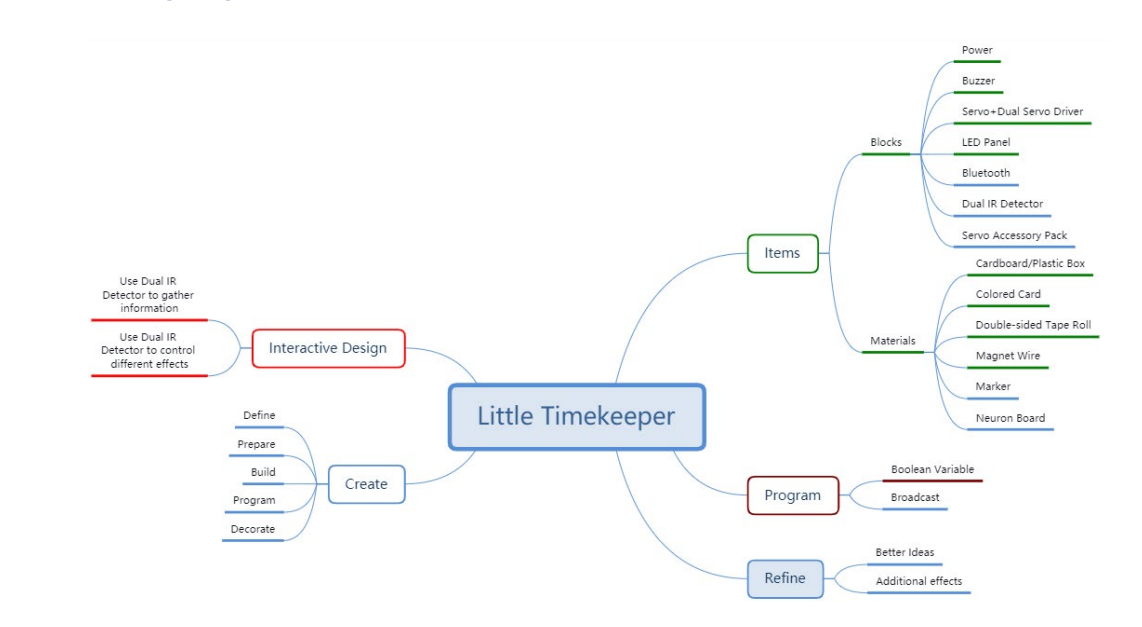

### **Open Sesame**

The little timekeeper sometimes feels lonely. Why don't we make a weatherman for its company? This little weatherman will be able to change its outfit based on the weather so that we know what to wear when we go out. Oh, the weatherman can measure the humidity as well, telling us whether it's going to rain. If it rains, the weatherman will take out its umbrella.